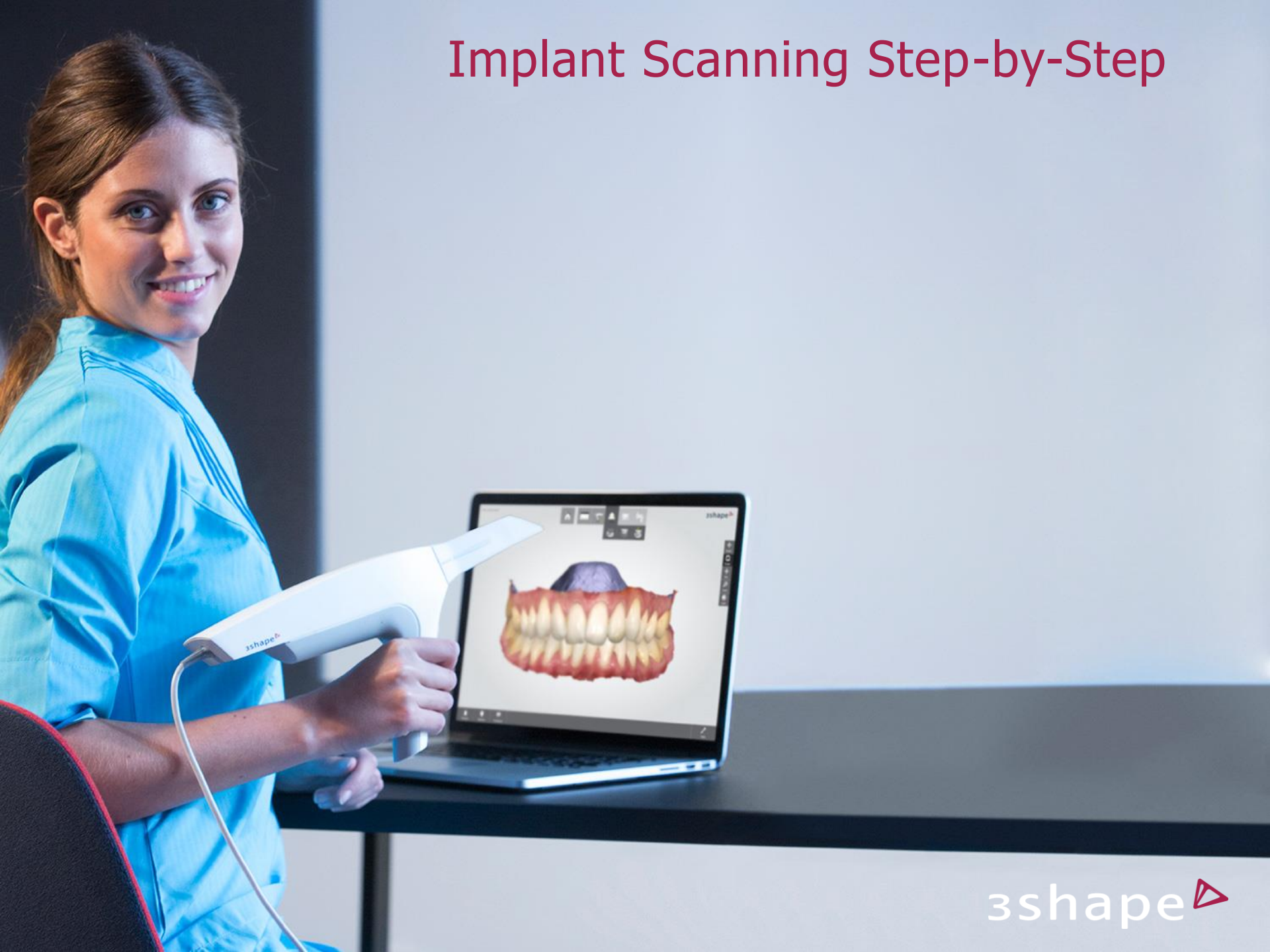

# **Implant Scanning with TRIOS**

Scanning an Implant Case can be done in multiple ways:

Implant Case incl Emergence Profile scan (Slide 9 to 20)
 Standard Implant Case without Emergence Profile (Slide 21 to 26)
 Implant Case incl Pre-Preparation scan (Slide 27 to 32)

4. Implant Case incl Pre-Preparation and Emergence Profile scans (Slide 33 to 39)

For all four scenarios, selecting the right items on the order page is key. The first slides from 3 to 8 will help you to select everything for the right order.

Please read the document "Implants with TRIOS® - Clinic perspective" before scanning your first implant case. Link: Support site - Extra

The Scenarios in this guide are created on Dental Demo Model manufactured by Frasaco.

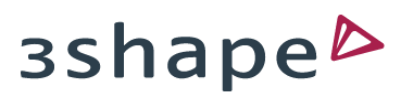

#### Create a patient with a new session

|           |                                                     | -<br>Ryc            |
|-----------|-----------------------------------------------------|---------------------|
| 2         | Patients 3 New session & Add patient / Edit patient | ent Delete sessions |
| Patients  | Search by name or number                            |                     |
| [iiiii]   | Step-By-Step, Implant Scanning<br>1234567890        |                     |
| Q         |                                                     |                     |
|           | Add patient 2                                       |                     |
| Messages  | Patient ID 1234567890                               |                     |
| ¢         | Last name Step-By-Step                              |                     |
| onfigure  | Date of birth Ex. 02-02-1983                        |                     |
| ?<br>Help |                                                     |                     |
| Ċ         |                                                     |                     |
| Close     | ✓ OK X Cancel                                       |                     |
|           |                                                     |                     |
|           |                                                     | 3shape⊳             |

- 1. Click "Add patient"
- 2. Fill out patient info
- 3. Select "New session" to create a new case

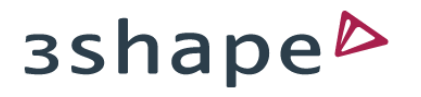

#### Choose Lab

| 3Shape Ryde Laboratory                                                   | Change lab Tools            |
|--------------------------------------------------------------------------|-----------------------------|
| General Details Address Images                                           |                             |
| Name: Implant Scanning Step-By-Step                                      | Delivery date:              |
| Date of birth:                                                           | Order ID: 85990141104133435 |
|                                                                          | Study model                 |
|                                                                          | 23 24 25 26 27 28           |
| 48     47     46     45     44     43     42     41     31     32     33 | 34 35 36 37 38              |
|                                                                          | Open shade tool Clear 👻     |
|                                                                          |                             |
|                                                                          |                             |

1. Click "Change lab" to choose a lab from your list of laboratories

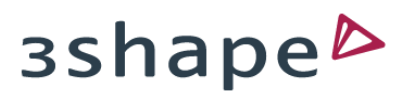

# Select tooth and Implant

|                                                              | Ryde<br>Implant Scanning Step-By-Step |
|--------------------------------------------------------------|---------------------------------------|
| 3Shape Ryde Laboratory                                       | Change lab Tools                      |
| General Details Address Images                               |                                       |
| Name: Implant Scanning Step-By-Step                          | Delivery date:                        |
| Date of birth:                                               | Order ID: 85990141104133435           |
|                                                              | Study model                           |
| 18 17 16 15 14 13 12 11 21 22 23                             | 24 25 26 27 28                        |
| 48 47 46 45 44 43 42 41 31 32 33 3                           | 4 35 36 37 38                         |
|                                                              | Open shade tos                        |
| Indication Implant Post & Core Implant planning Orthodontics |                                       |
| Type No Work                                                 | 1                                     |
| 2                                                            | зshape⊳                               |

- 1. Select tooth for the restoration
- 2. Click on "Implant"

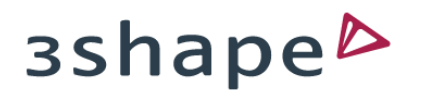

#### Select restoration

|    | 4                               |                                                                                            |                                                                       | Ryde<br>Implant Scanning Step-By-Step                        |
|----|---------------------------------|--------------------------------------------------------------------------------------------|-----------------------------------------------------------------------|--------------------------------------------------------------|
|    | 3Shape Ryde Laboratory          | /                                                                                          | Change la                                                             | b Tools                                                      |
| G  | eneral <b>*</b> Details Addr    | ess Images                                                                                 |                                                                       |                                                              |
| Na | ime: Implant Scanning S         | tep-By-Step 🕈 Change patient                                                               | Delivery date:                                                        |                                                              |
| Da | te of birth:                    |                                                                                            | Order ID: 85990                                                       | 141104133435                                                 |
|    |                                 |                                                                                            |                                                                       | Study model                                                  |
|    |                                 | 15 14 13 12 11 21 22                                                                       | 23 24 25 26 27                                                        | 28)                                                          |
|    | <ul> <li> Not chosen</li> </ul> | 44 43 42 41 31 32 33                                                                       | 3 34 35 36 37                                                         | 38                                                           |
| >  | Abutment                        |                                                                                            | Open shade tool                                                       | Clear 👻                                                      |
|    | Screwretained Crown             | Implant planning Orthodontic                                                               | S                                                                     |                                                              |
|    | Abutment Not chosen             | Abutment: Two-piece<br>individual abutment<br>Screwretained Crow<br>restoration type where | e Cement retained<br><b>wn</b> : Single piece sc<br>e Crown and Abutm | crown on top of an<br>rew retained<br>nent are in one piece. |

- 1. Click on "Abutment"
- 2. Select the wanted restoration type (Abutment or Screwretained Crown
  - see description above)

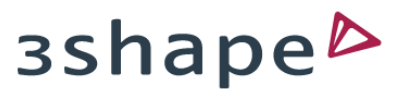

# Select manufacturer

| 3Shape Ryde Laboratory      | Dentsply       | Change lab                  | Tools         |
|-----------------------------|----------------|-----------------------------|---------------|
| General * Details Address   | DIO            |                             |               |
| Name: Implant Scanning Step | Euroteknika    | Delivery date:              |               |
| Date of birth:              | Glidewell      | Order ID: 8599014110        | 04133435      |
|                             | IDI Evolution  | Pre-preparation             | e profile     |
|                             | Inclusive      |                             |               |
| (18)(17)(16)(15)            | MIS            | 24 25 26 27 28              | $\mathcal{L}$ |
| ~~~~~                       | Neoss          |                             |               |
| 48 47 46                    | Nobel Biocare  | 35 36 37 38                 |               |
|                             | Phibo          | Open shade tool CI          | ear 🗸         |
| Indication Implant Post & C | Straumann      |                             |               |
| Abutment Abutment           | Manufacturer * | Not chosen 🔸 Scan Body Long | ~             |

- 1. Select your "Manufacturer" of choice
- 2. Use scroll to see options

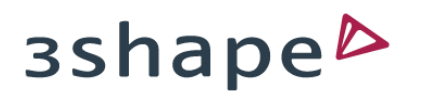

# Select implant details

|    |                                                                                                    | Ryde<br>Implant Scanning Step-By-Step     |
|----|----------------------------------------------------------------------------------------------------|-------------------------------------------|
|    | Shape Ryde Laboratory                                                                                                    | Change lab Tools                          |
|    | General Details Address Images                                                                                                 |                                           |
|    | Name:         Implant Scanning Step-By-Step         Change patient           Patient ID:         1234567890         1234567890 | Delivery date:                            |
|    | Date of birth:                                                                                                    | Order ID: 85990141104133435               |
|    | Enable extra scans:                                                                                                    | দ্ব Pre-preparation দ্ব Emergence profile |
|    | 18 17 16 15 14 13 12 11 21 22 23                                                                                               | 24 25 26 27 28                            |
|    | 48 47 46 45 44 43 42 41 31 32 33 34                                                                                            | 35 36 37 38                               |
|    |                                                                                                    | Open shade tool Clear 👻                   |
|    | Indication Implant Post & Core Implant planning Orthodontics                                                                   |                                           |
|    | Abutment Abutment 👻 Manufacturer * Nobel Biocare 👻                                                                             | System * NobelActive                      |
| 2— | Connection * RP D4,3  Scan Body Long                                                                                           | Material * Zirkonium ← 3                  |
|    |                                                                                                    | 3shape⊳                                   |

- 1. Select the "System"
- 2. Select the "Connection"
- 3. Select "Material"

#### Scenario 1: Implant Case incl Emergence Profile scan

When using the surrounding soft tissue (gingiva) for optimized fit and esthetic qualities of the customized abutment and final restoration<sup>[1]</sup>

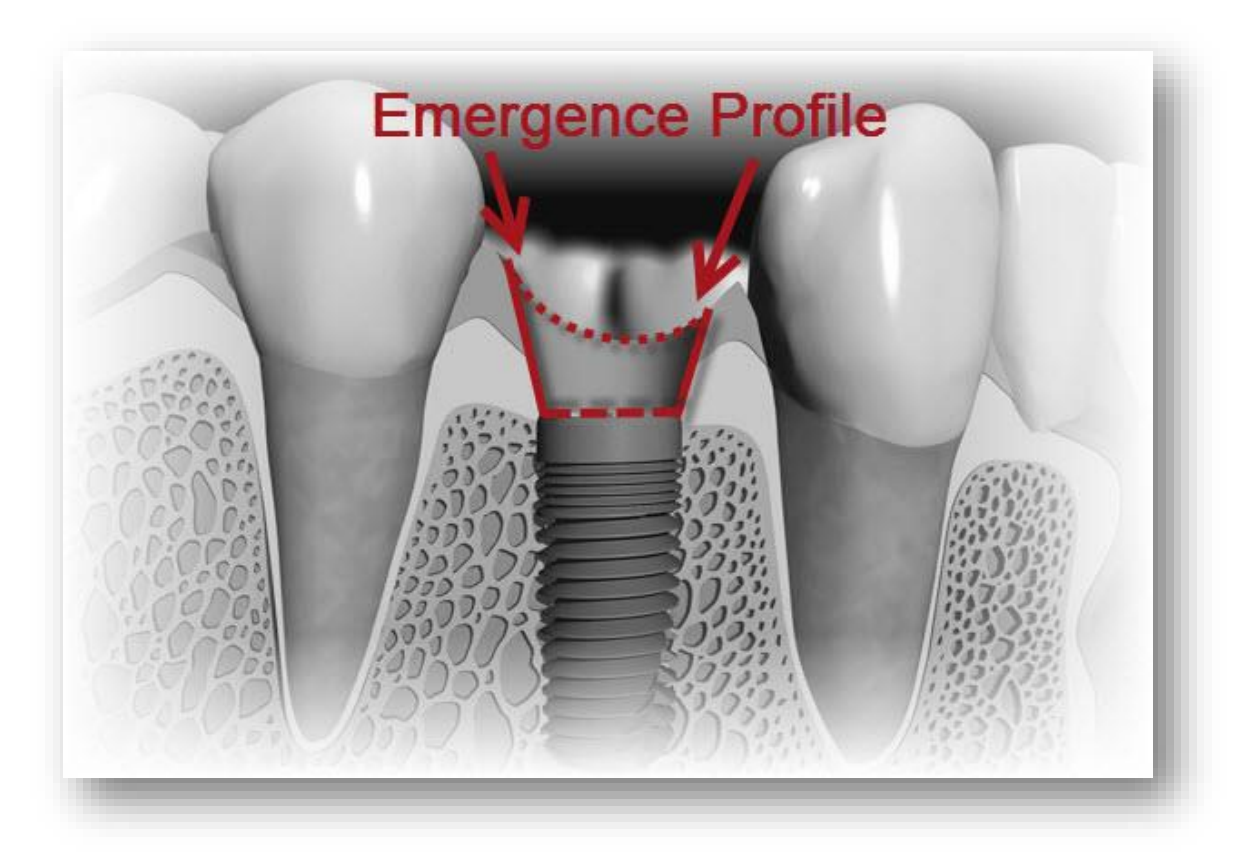

Implant Scanning Step-by-Step Scenario 1: Implant Case with Emergence Profile Scan

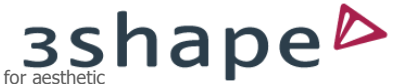

[1] "The creation of a proper contoured restoration with a natural emergence profile and gingival architecture that harmonizes with the adjacent teeth is very important for aesthetic and functional implant therapy" Wöhrle PS. Nobel perfect esthetic scalloped implant: rationale for a new design. Clin Implant Dent Relat Res. 2003;5(Suppl 1):64–73. [PubMed]

# Enable emergence profile scan

| 3Shape Ryde Labora                                                                                                    | tory                                                                                                    | Change lab                                                                       | Tools          |
|----------------------------------------------------------------------------------------------------|----------------------------------------------------------------------------------------------------|----------------------------------------------------------------------------------|----------------|
| General * Details A                                                                                                    | Address Images                                                                                                    |                                                                                  |                |
| Name: Implant Scannir<br>Patient ID: 1234567890<br>Date of birth:                                                                                                    | ng Step-By-Step                                                                                                    | Delivery date:<br>Order ID: 8599014                                              | 1104133435     |
|                                                                                                    | Enable extra scan                                                                                                    | ः ज् Pre-preparation ज् Emerg                                                    | ence profile   |
|                                                                                                    |                                                                                                    |                                                                                  |                |
|                                                                                                    | 15 14 13 12 11 21 22                                                                                                    | 23 24 25 26 27                                                                   | 28             |
|                                                                                                    | 15     14     13     12     11     21     22       46     45     44     43     42     41     31     32     33                                                                                                    | 23 24 25 26 27<br>3 34 35 36 37 38                                               | 28)            |
| (18) (17) (16<br>(48) (47) (<br>Indication Implant * Provide the second second | 15     14     13     12     11     21     22       45     45     44     43     42     41     31     32     32       ost & Core     Implant planning     Orthodontic                                                                               | 23 24 25 26 27 (<br>3 34 35 36 37 38<br>Open shade tool<br>S                     | 28)<br>Clear 💌 |
| 18 17 16<br>48 47 (<br>Indication Implant Pro-<br>Abutment Abutment                                                                                                    | 15       14       13       12       11       21       22         45       45       44       43       42       41       31       32       32         ost & Core       Implant planning       Orthodontic         Imanufacturer       Nobel Biocare | 23 24 25 26 27<br>3 34 35 36 37 38<br>Open shade tool<br>S<br>System NobelActive | 28)<br>Clear V |

- Click the "Emergence Profile" button
   Co to "Scap Page"
- 2. Go to "Scan Page"

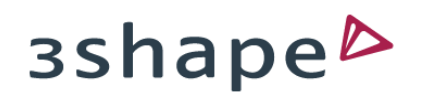

# Emergence profile scan enabled

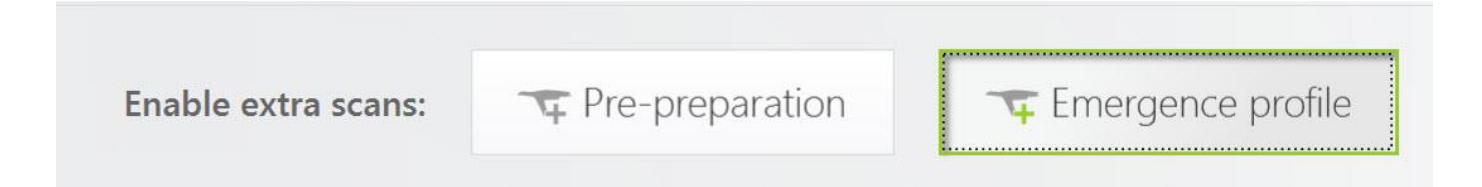

This selcection will activate an extra scan-field:

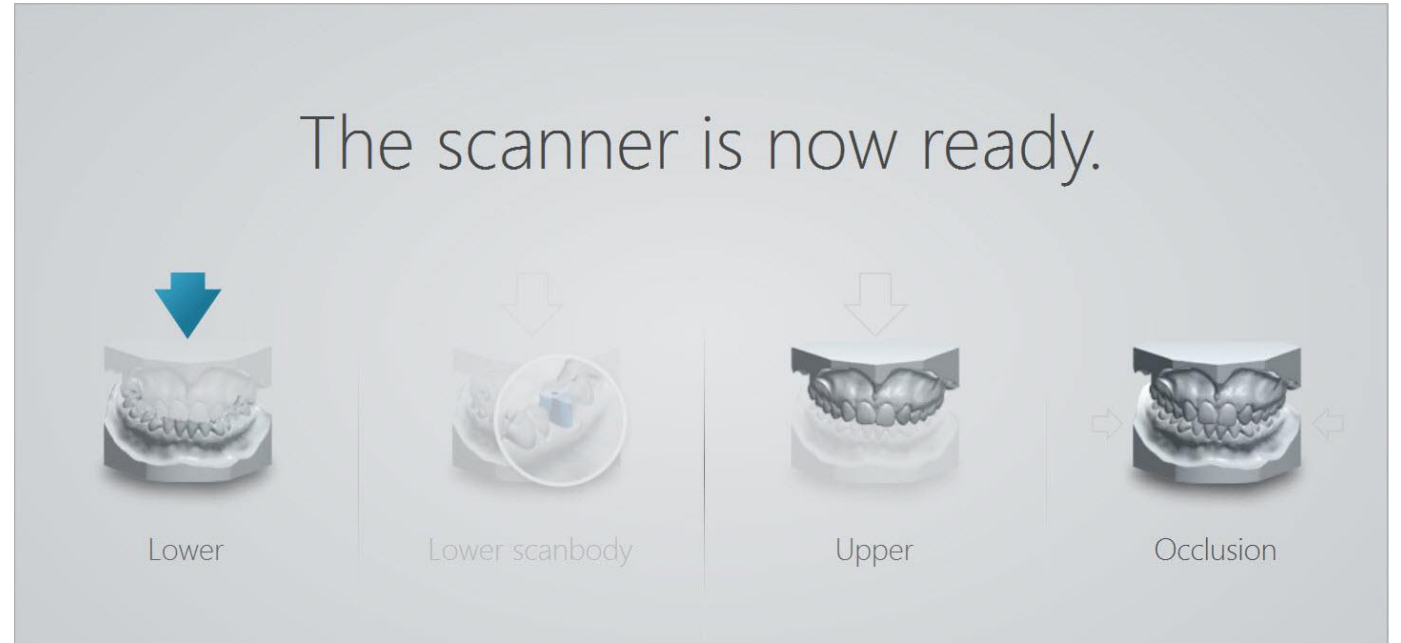

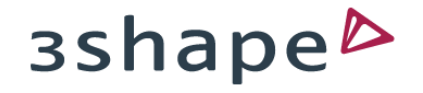

## Scan emergence profile

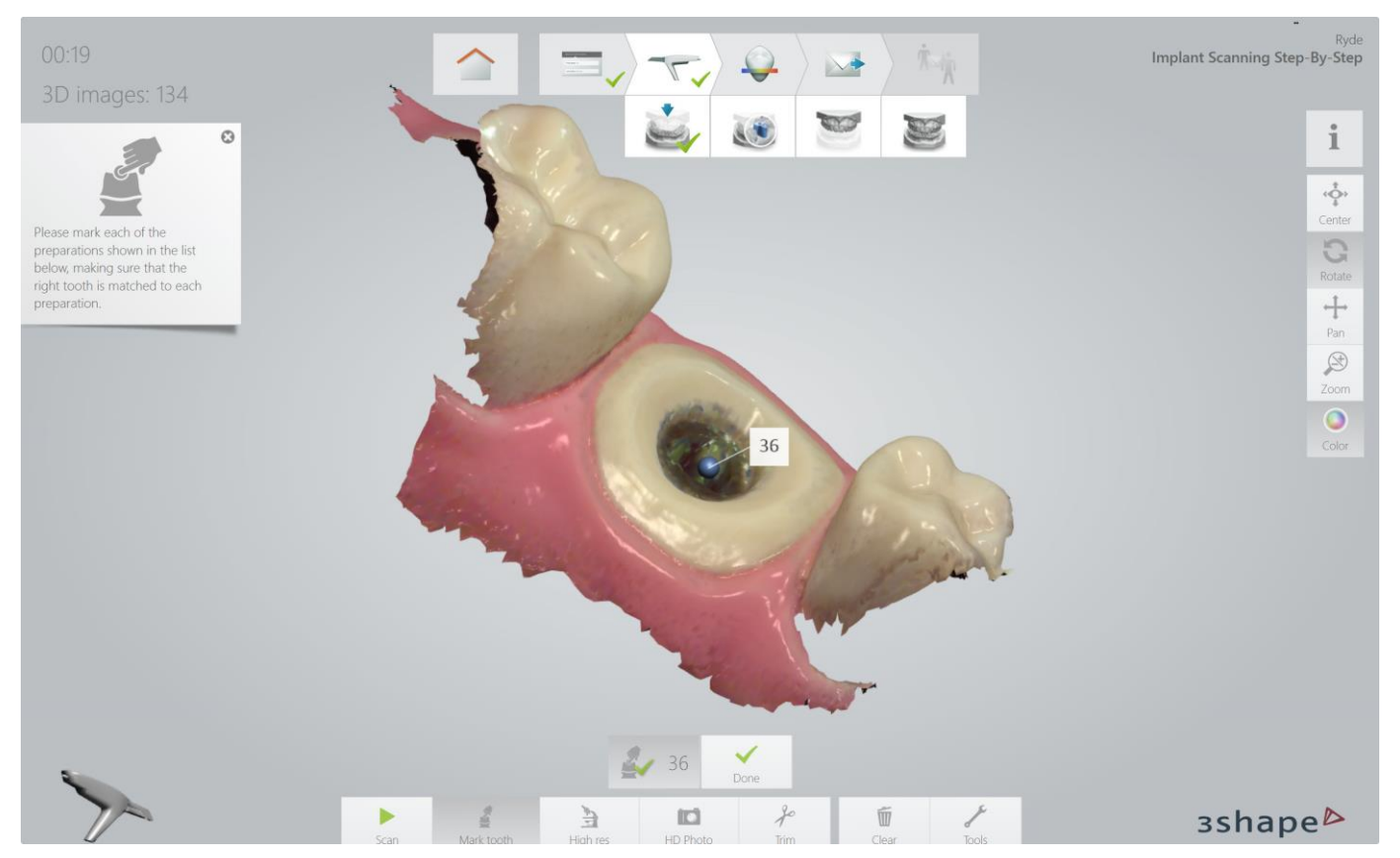

- 1. Scan emergence profile immidiately after removal of healing cap/abutment
- 2. Stop scanning as soon as the emergence profile is covered
- 3. Mark the tooth as close to the screwhole as possible!

# Lock surface - optional

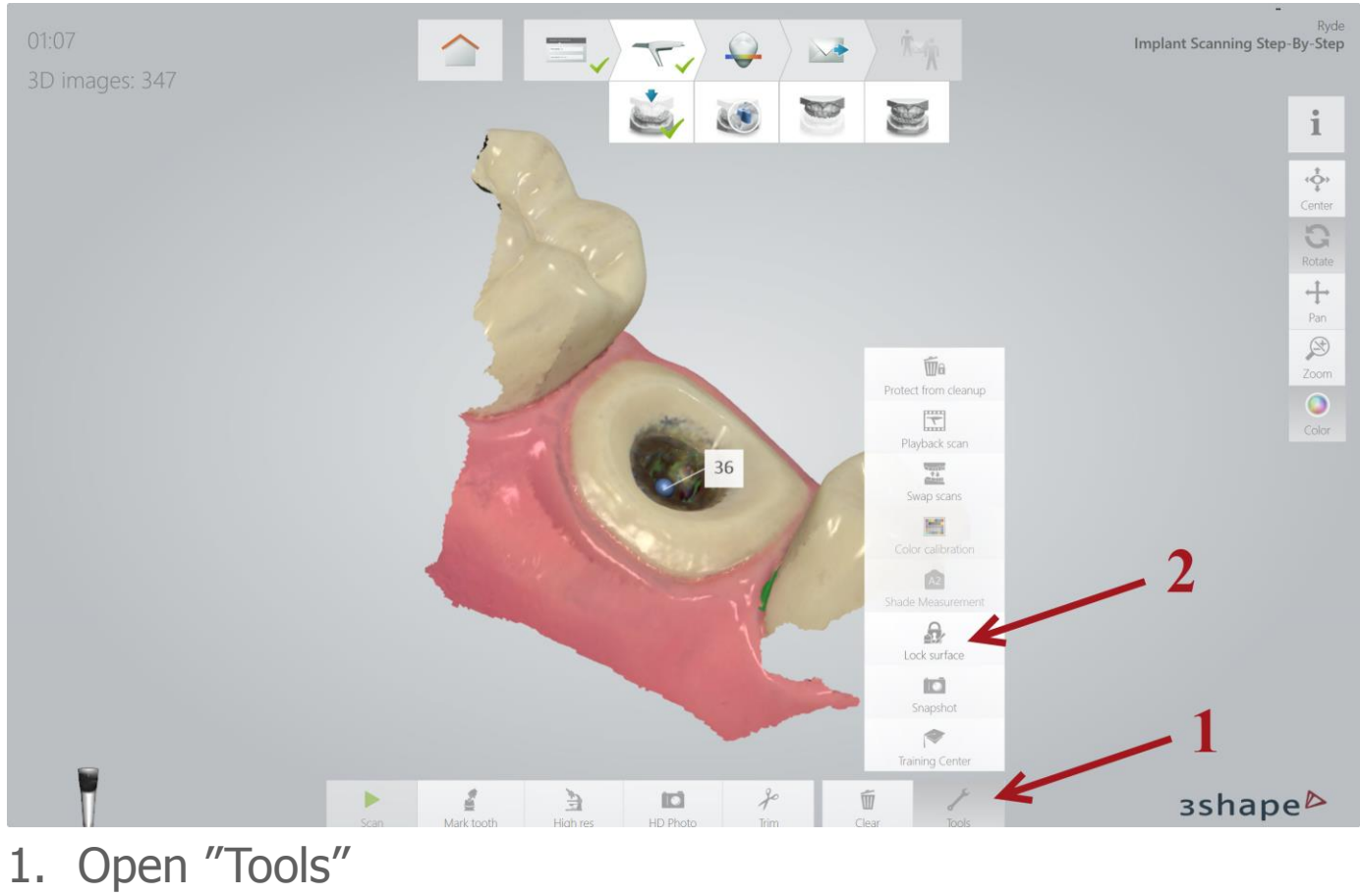

2. Select "Lock Surface"

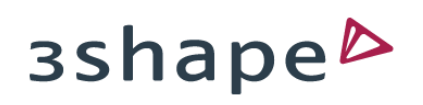

# Benefits of locked surface

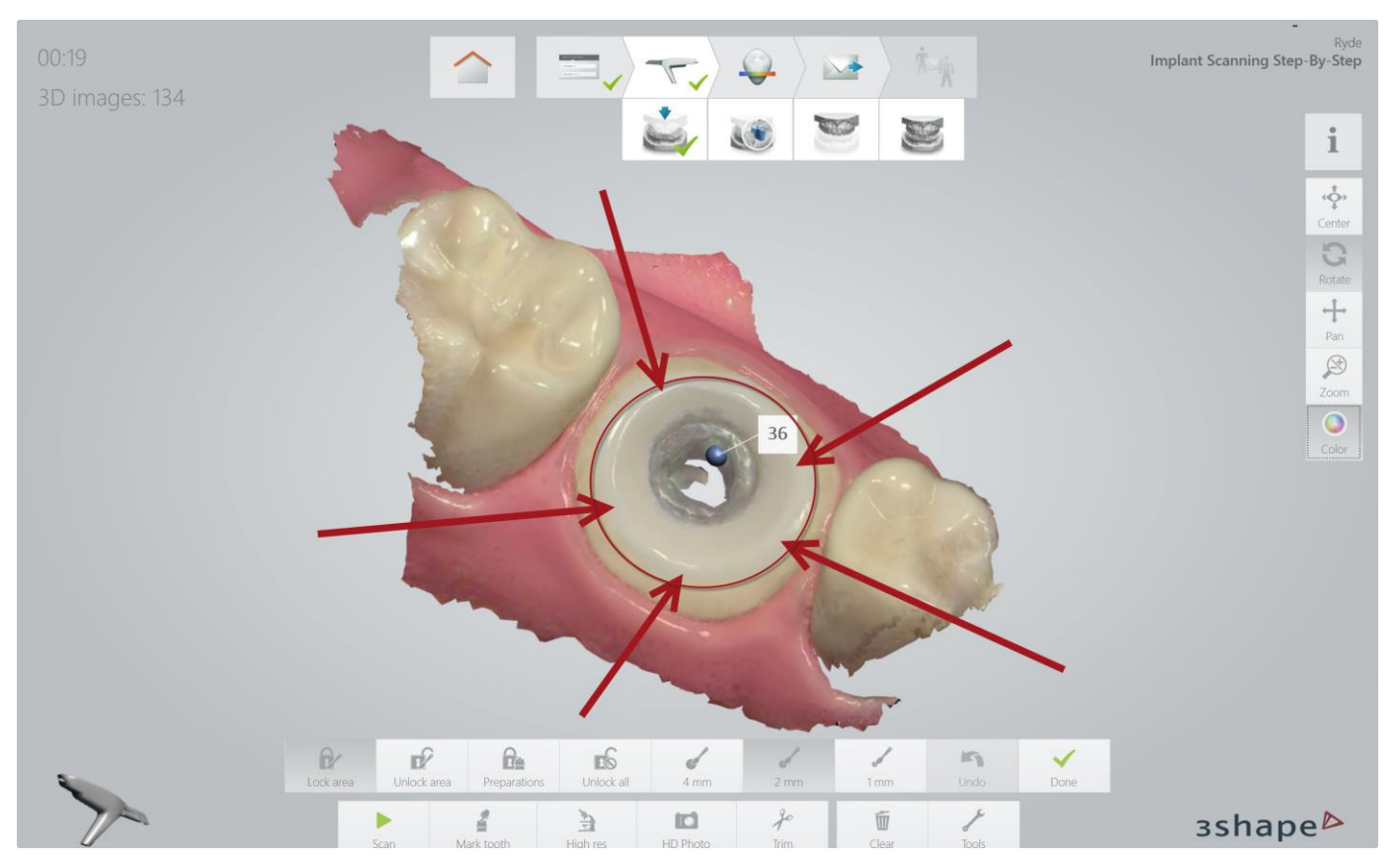

By locking the Emergence Profile, additional scanning after collaps of Emergence Profile will not impact the final 3D structure

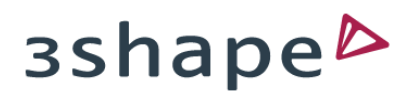

# Validate the emergence profile scan - optional

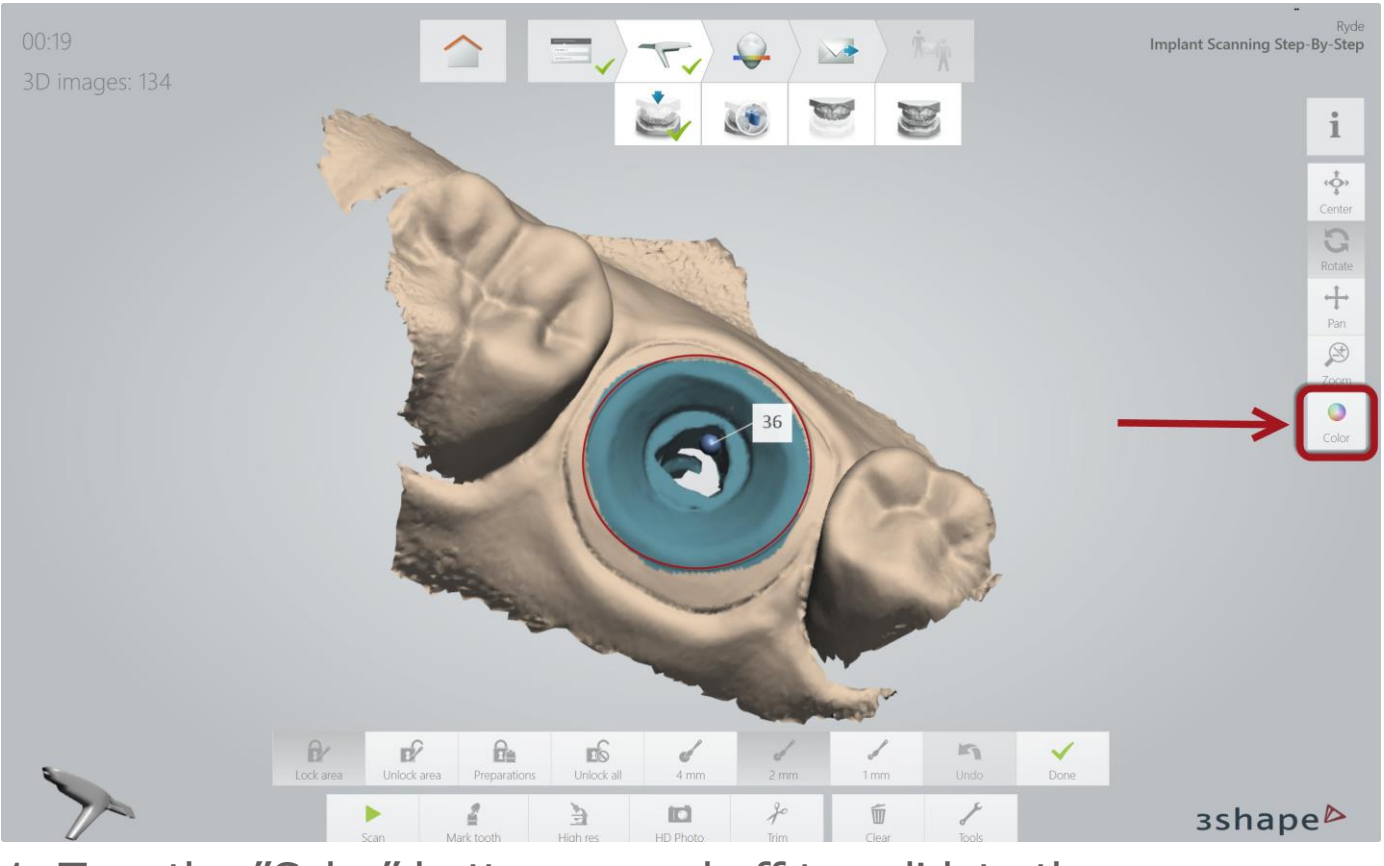

1. Turn the "Color" button on and off to validate the scan

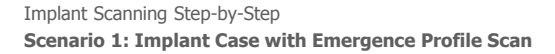

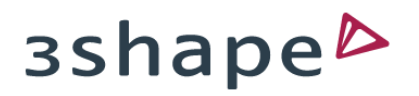

# Complete scanning

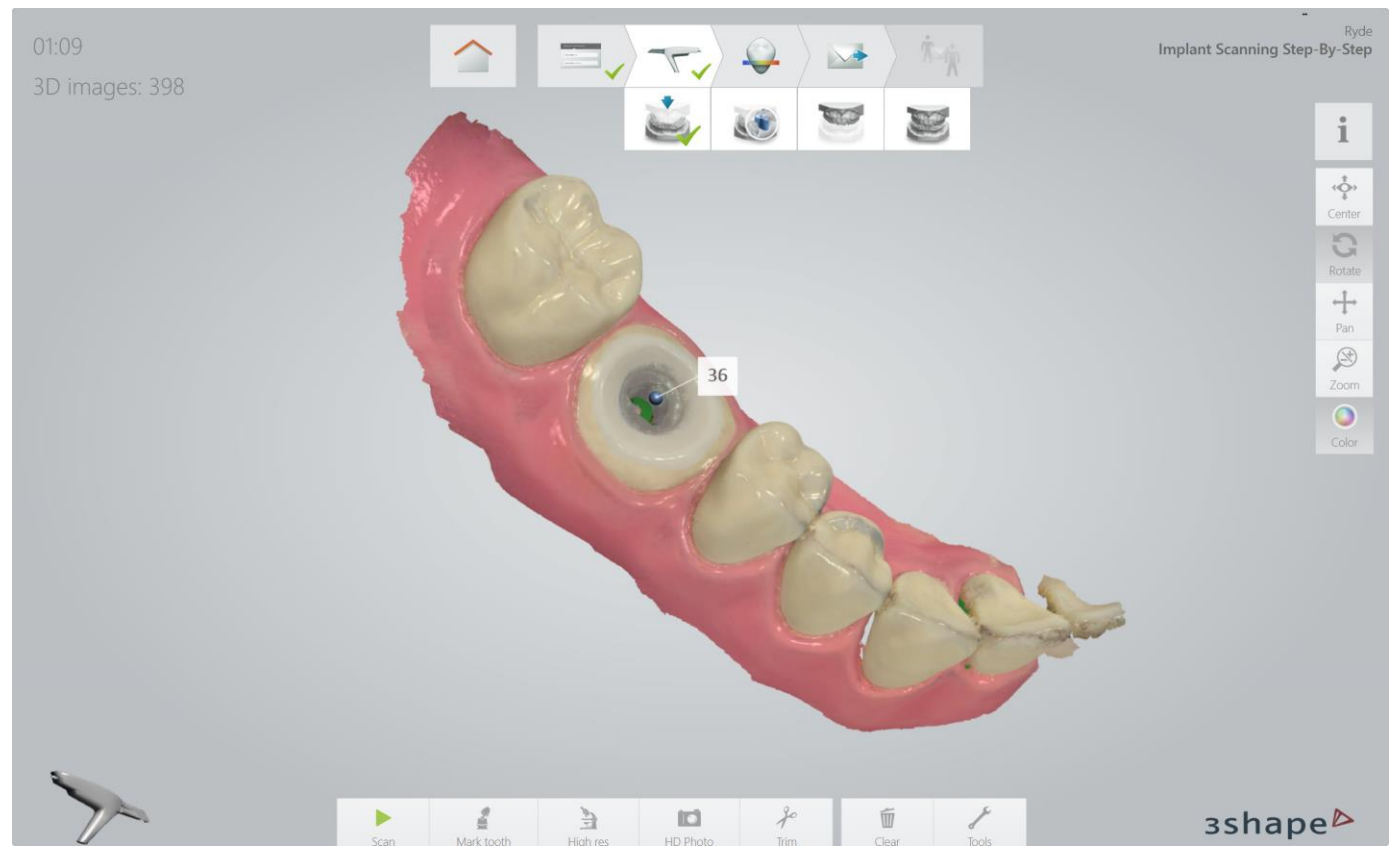

- 1. Scan the rest of the relevant jaw
- 2. Remember to scan all important areas (e.g. contact points) thoroughly, as this scan will serve as the master scan

# Go to scanbody page

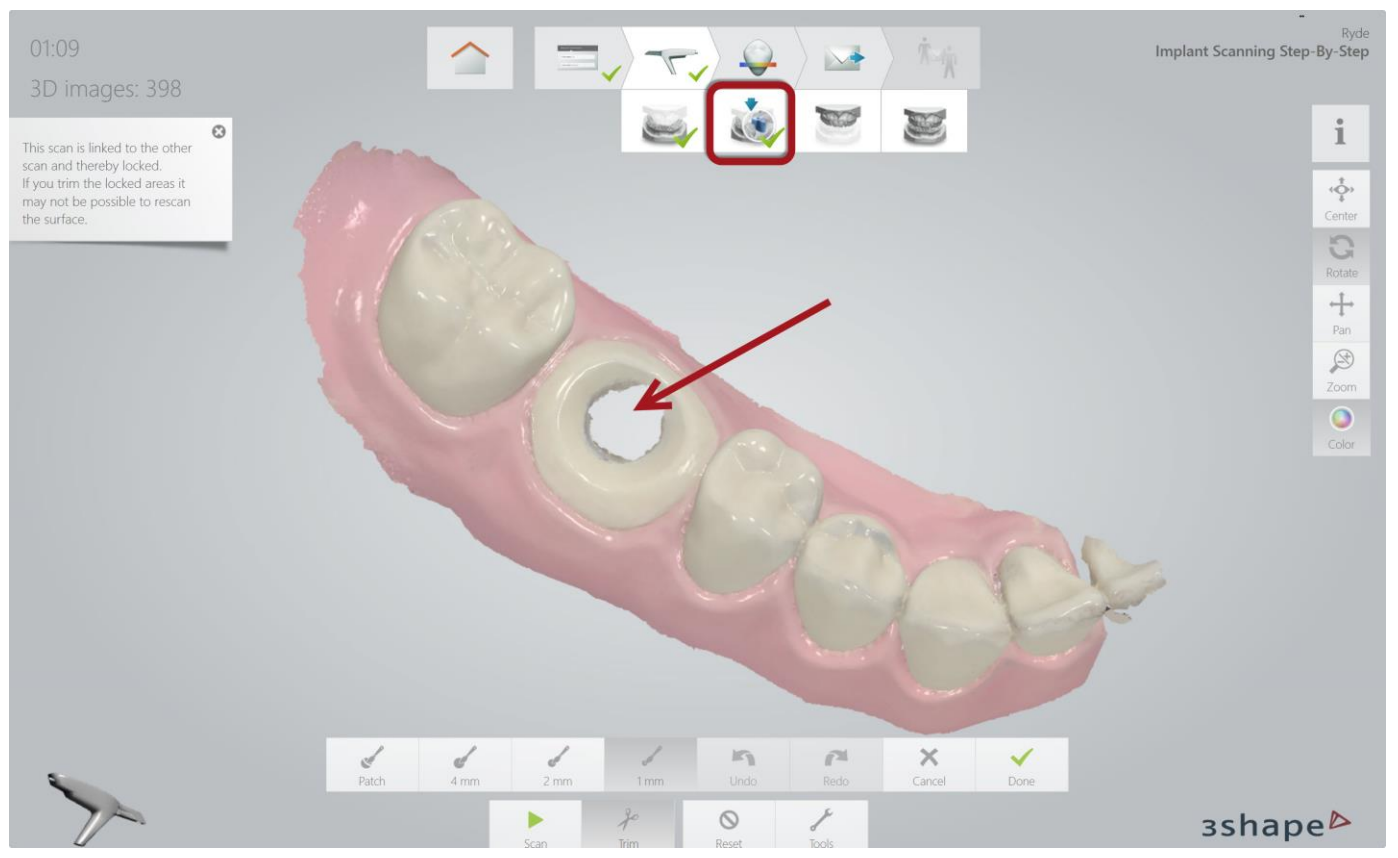

- 1. A copy of the Master Scan appears
- 2. The spot where the tooth was marked has been cut-out automatically in order to make space for the scanbody
- 3. You can remove a little more by using the "Trim Tool"

# Scanbodies

- Scanbodies have many different designs
- Please position the scanbody with the flat side easily visible
- Scan the top of the scanbody thoroughly see marked areas below
- An incomplete scan of the scanbody, may result in a bad restoration!

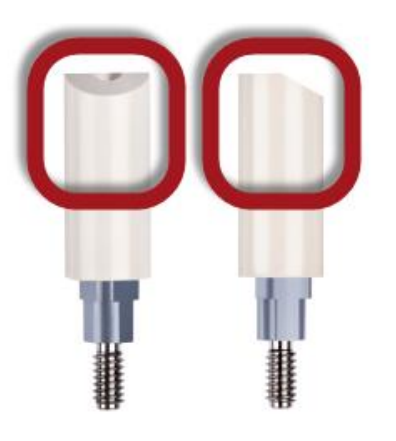

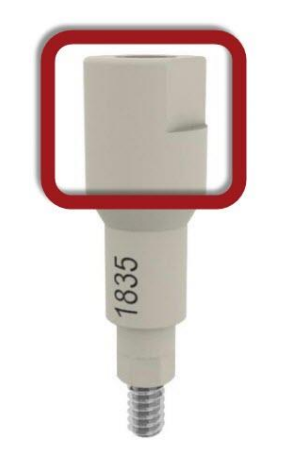

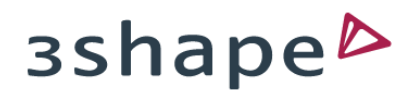

## Insert scanbody

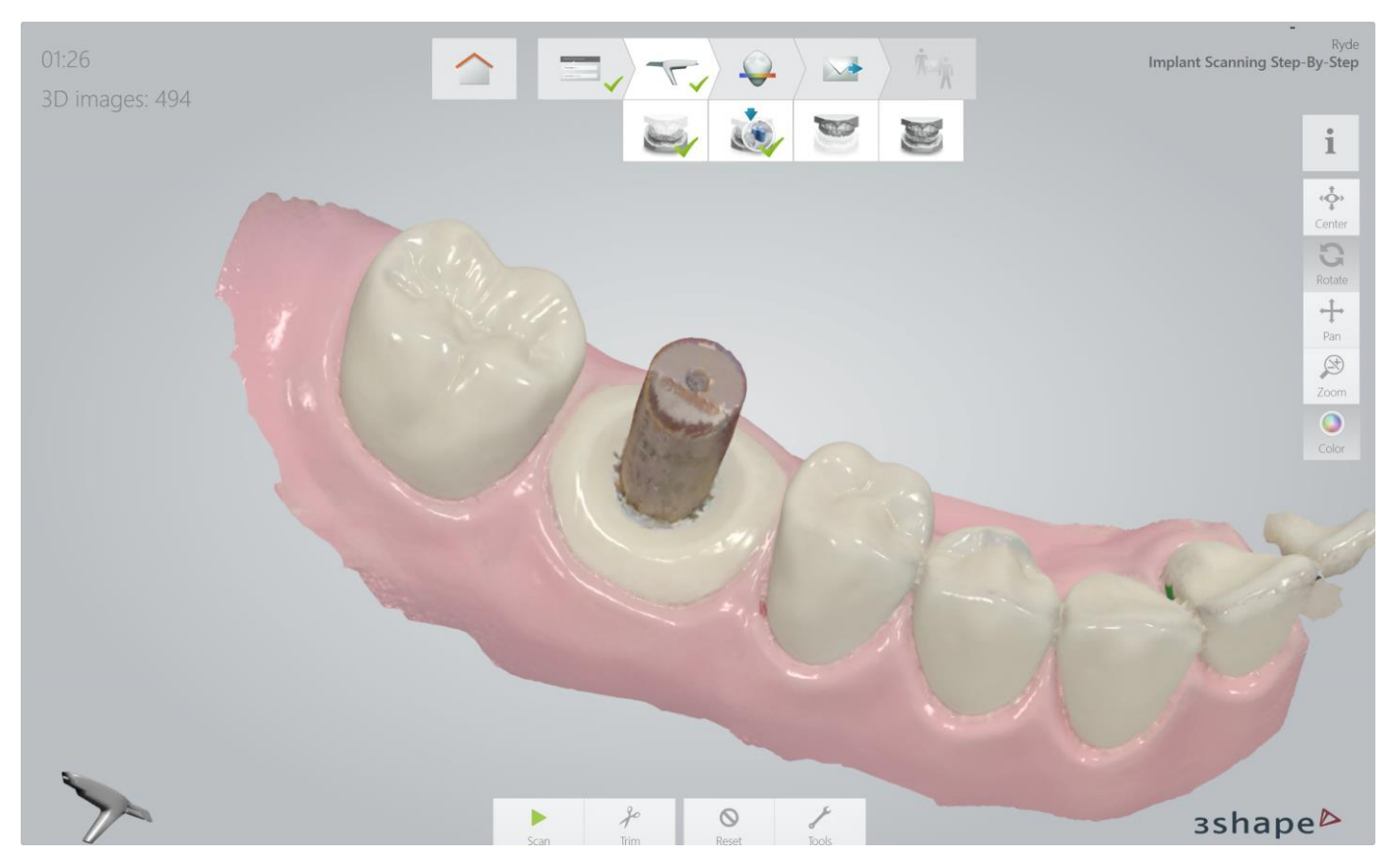

Insert the Scanbody and scan it according to the instructions on slide 18

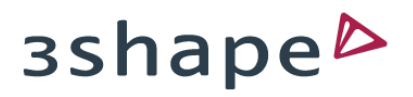

#### Finalize scans

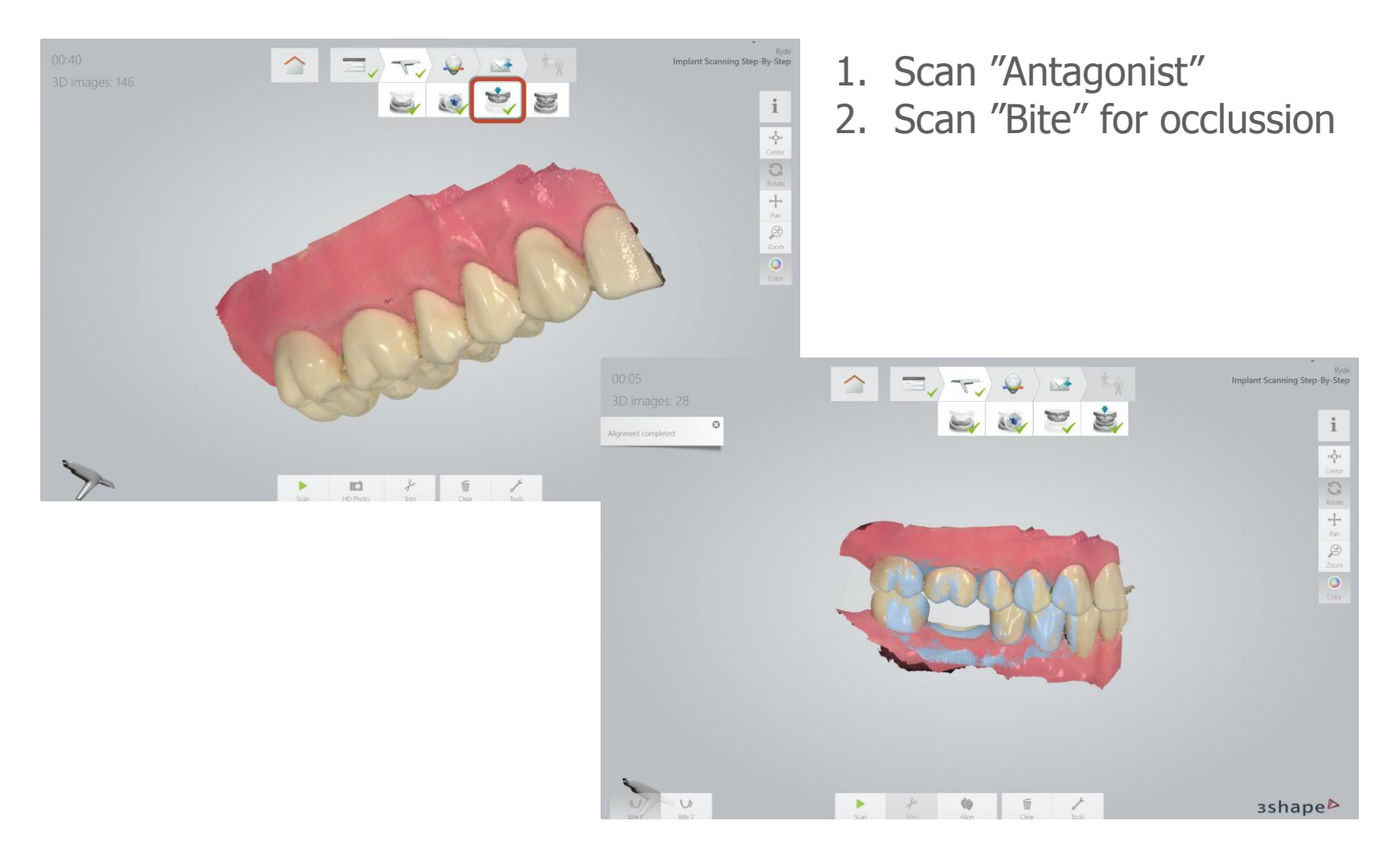

# End of Scan Scenario 1

Implant Scanning Step-by-Step Scenario 1: Implant Case with Emergence Profile Scan

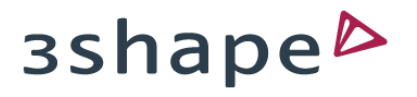

#### Scenario 2: Standard Implant Case without Emergence profile

When Emergence profile is not required for esthetics and design

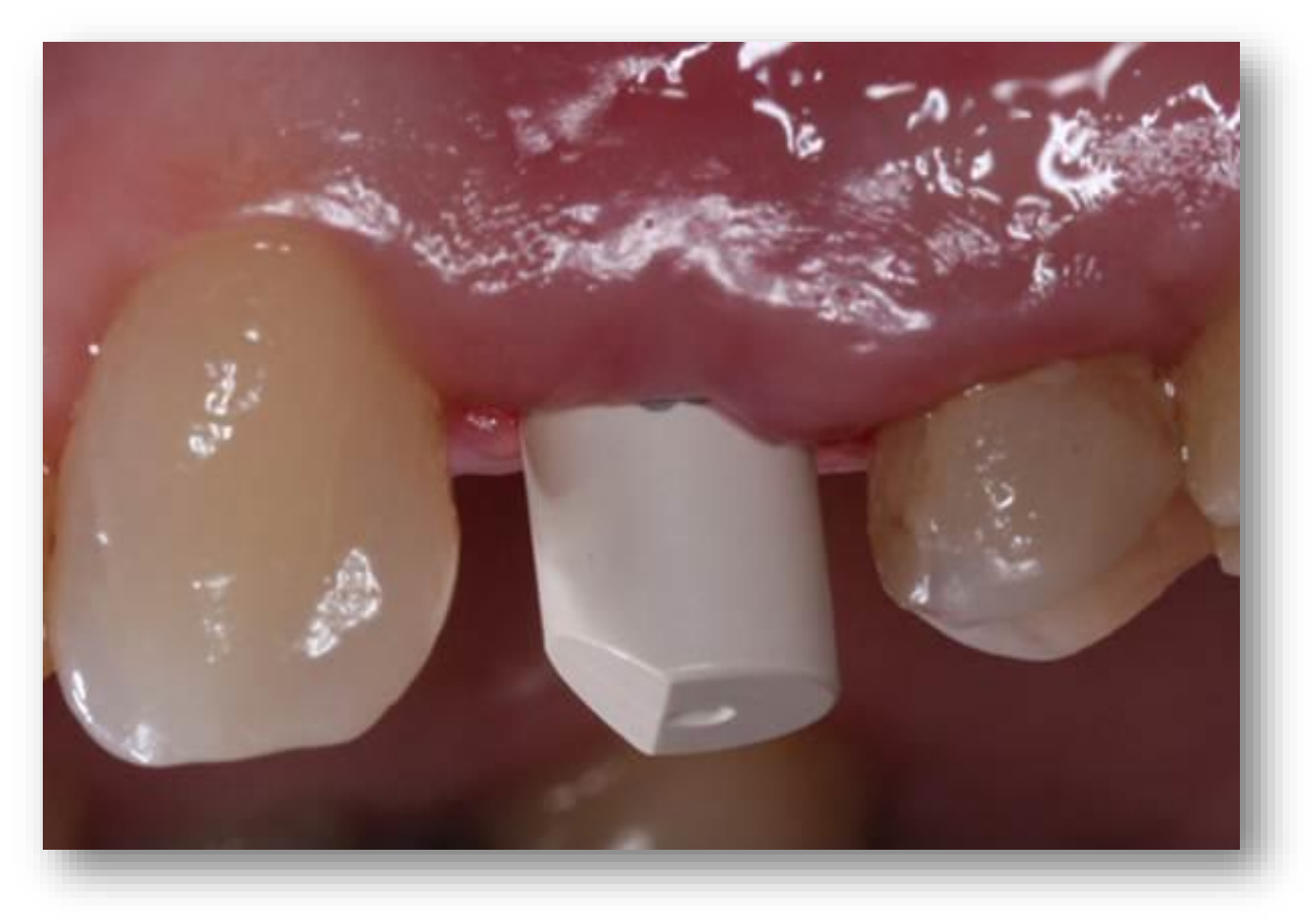

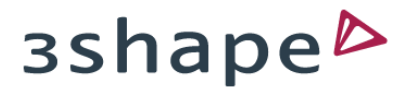

#### Disable extra scans

| 3Shape Rvde Laboratory                                                                        | Change lab Tools                          |
|-----------------------------------------------------------------------------------------------|-------------------------------------------|
| General * Details Address Images                                                              |                                           |
| Name:     Implant Scanning Step-By-Step       Patient ID:     1234567890       Date of birth: | Delivery date:                            |
| Enable extra scans:                                                                           | The Pre-preparation The Emergence profile |
| 48 47 46 45 44 43 42 41 31 32 33                                                              | 34 35 36 37 38                            |
| Indication Implant Post & Core Implant planning Orthodontics                                  | Open shade tool Clear 👻                   |
| Abutment Abutment 🗸 Manufacturer * Nobel Biocare                                              | ✓ System * NobelActive ✓                  |
|                                                                                               |                                           |

- 1. Leave both boxes unmarked
- 2. Go to "Scan Page"

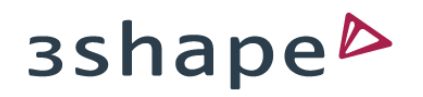

## Extra scans disabled

Enable extra scans:

T Pre-preparation

The Emergence profile

Go directly to the scanbody page

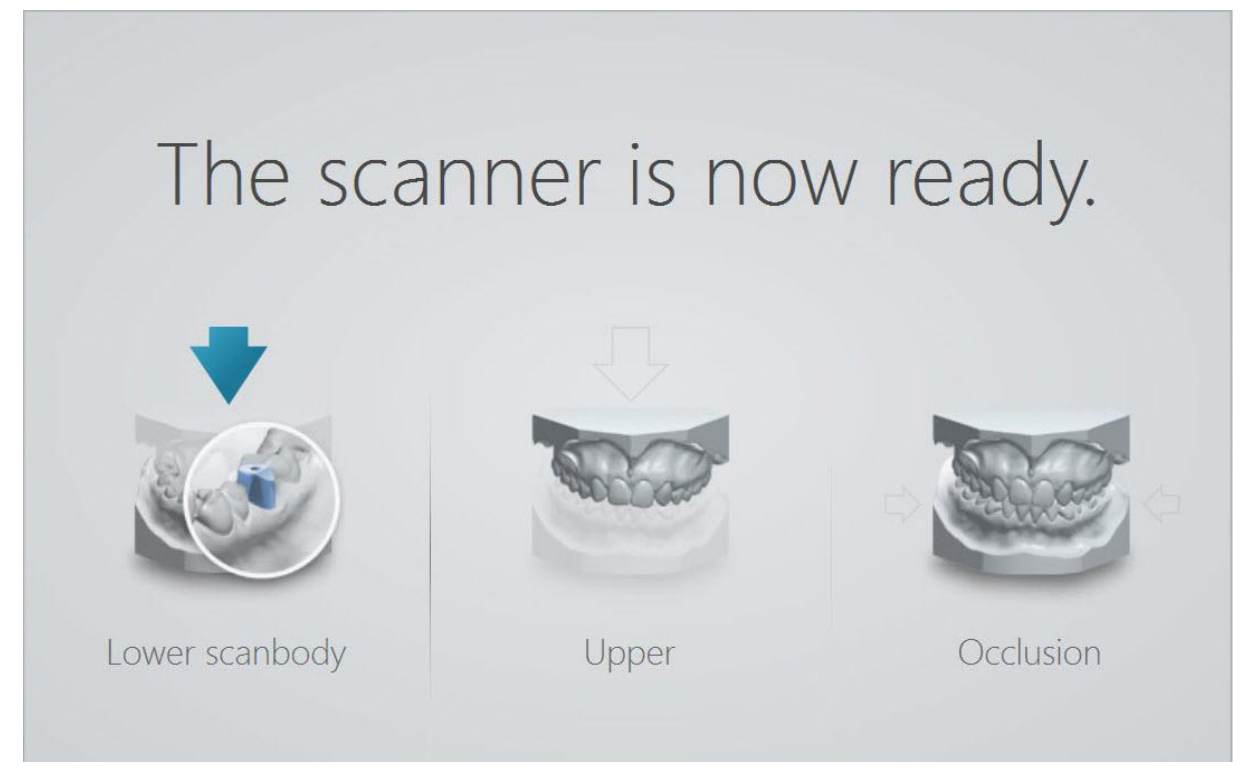

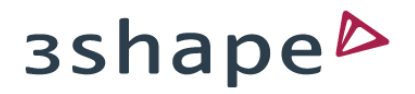

Implant Scanning Step-by-Step Scenario 2: Standard Implant Case

## Insert scanbody

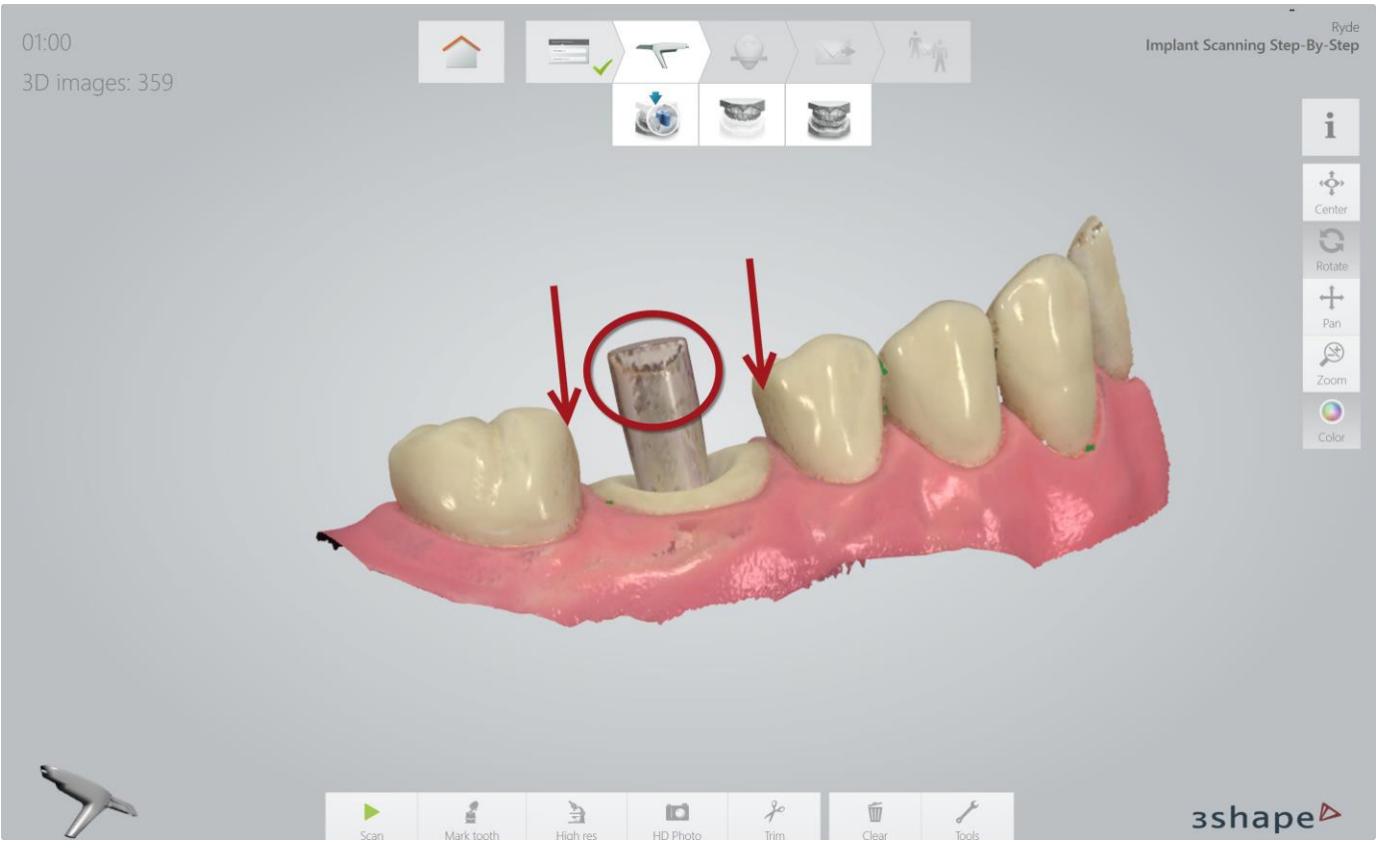

Insert the Scanbody and scan it according to the instructions on slide 18

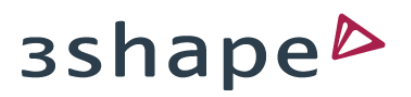

# Mark the tooth

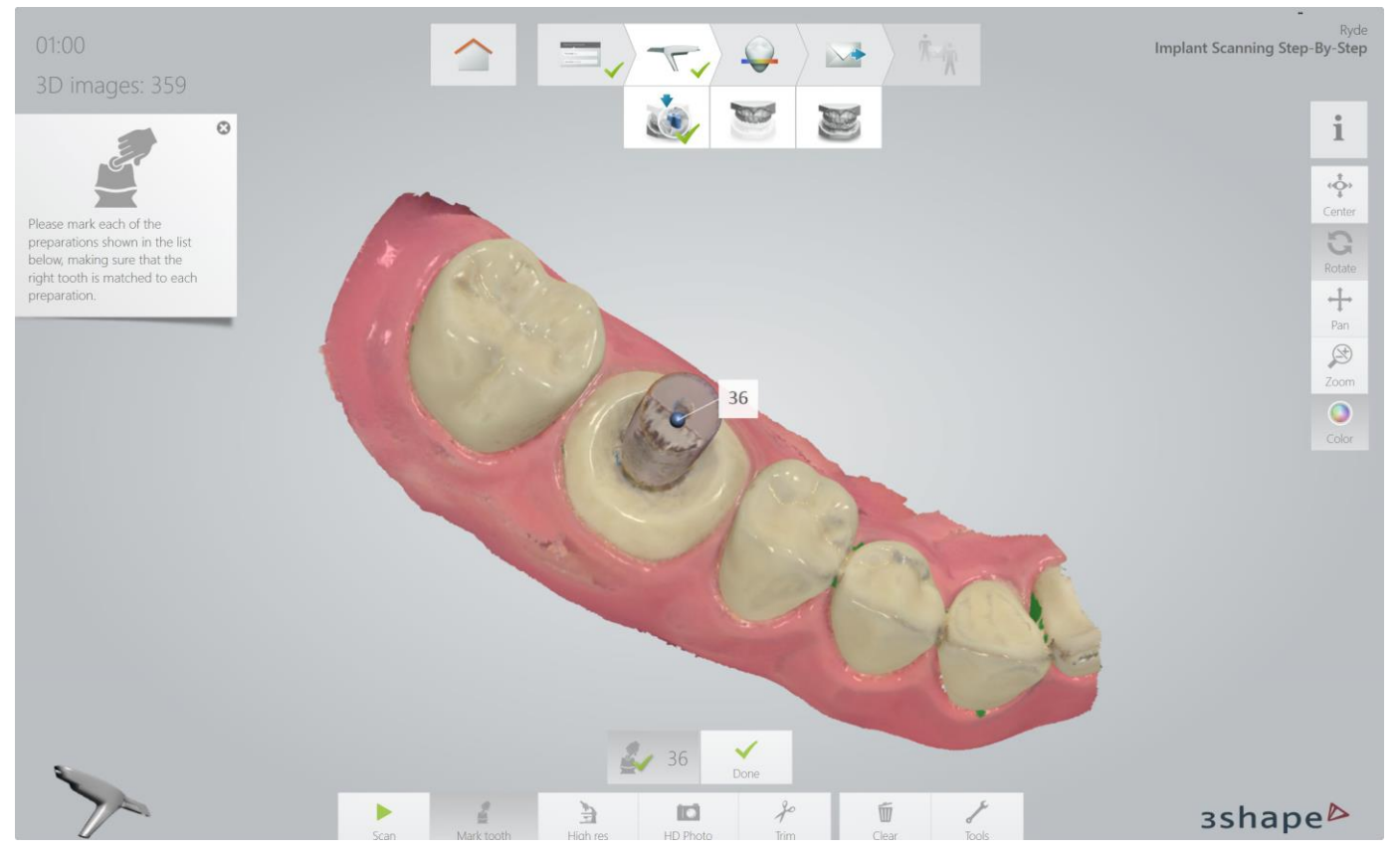

1. Mark the tooth by selecting the center on the top of the scanbody

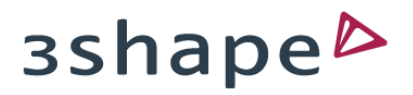

#### Finalize scans

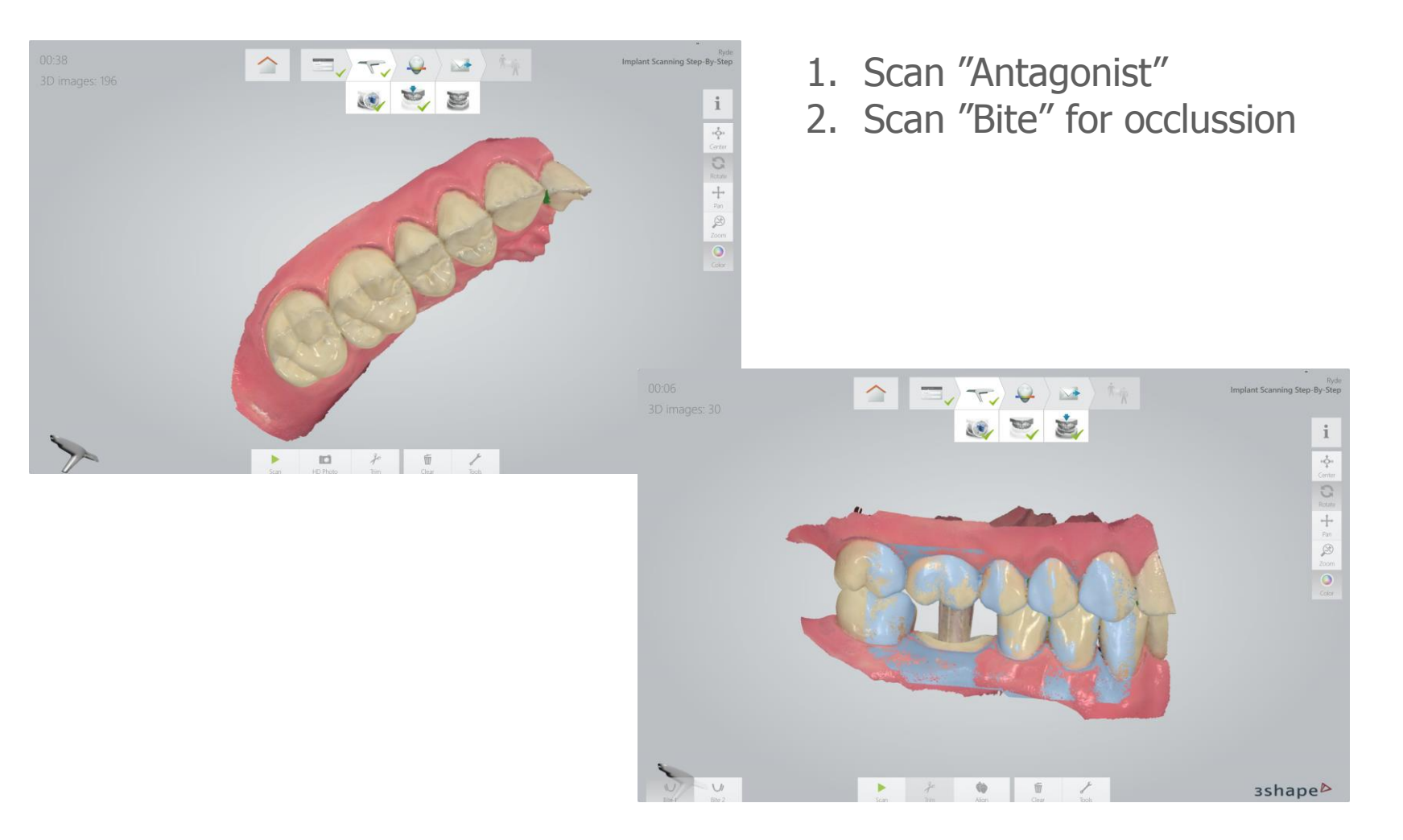

## End of Scan Scenario 2

Implant Scanning Step-by-Step Scenario 2: Standard Implant Case

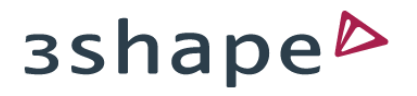

#### Scenario 3: Implant Case incl Pre-Preparation Scan

When the morphology of the damaged tooth (prior to extraction), or the temporary can be used for designing the final restoration

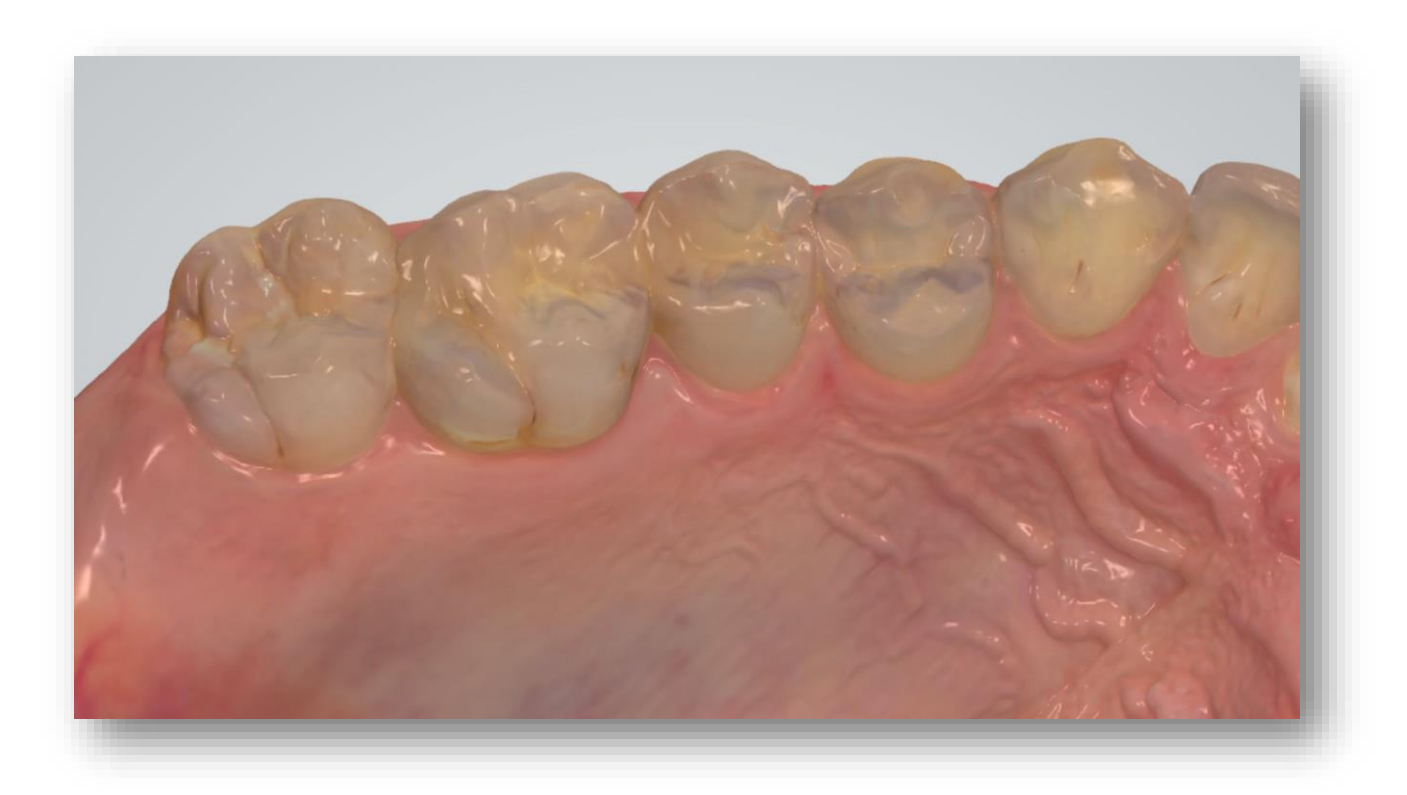

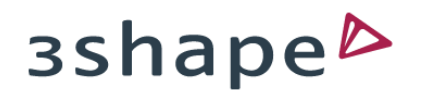

# **Enable Pre-preparation scan**

|                                                                          | ↓ ♀                              | ) 🔤 ) 👘                             | Ryde<br>Implant Scanning Step-By-Step |
|--------------------------------------------------------------------------|----------------------------------|-------------------------------------|---------------------------------------|
| 3Shape Ryde Laboratory                                                   |                                  | Change lab                          | Tools                                 |
| General * Details Address                                                | Images                           |                                     |                                       |
| Name: Implant Scanning Step-<br>Patient ID: 1234567890<br>Date of birth: | -By-Step & Change patient        | Delivery date:<br>Order ID: 8599014 | 11104133435                           |
|                                                                          | Enable extra scan:               | ☞ Pre-preparation ☞ Emerg           | jence profile                         |
| 18 17 16 15                                                              |                                  | 23 24 25 26 27                      | 28                                    |
| 48 47 46                                                                 | 45 44 43 42 41 31 32 33          | 3 34 35 36 37 38                    |                                       |
|                                                                          |                                  | Open shade tool                     | Clear 💌                               |
| Indication Implant Post & Co                                             | ore Implant planning Orthodontic | S                                   |                                       |
| Abutment Abutment                                                        | Manufacturer     Nobel Biocare   | System NobelActive                  | ~                                     |
| Connection * RP D4,3                                                     | Scan Body Long                   | ✓ Material <sup>*</sup> Zirkonium   | v                                     |
|                                                                          |                                  |                                     | зshape⊳                               |

- 1. Click the "Pre-preparation" button
- 2. Go to "Scan Page"

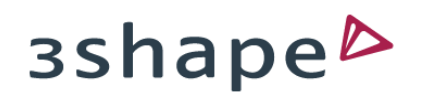

# Pre-preparation scan enabled

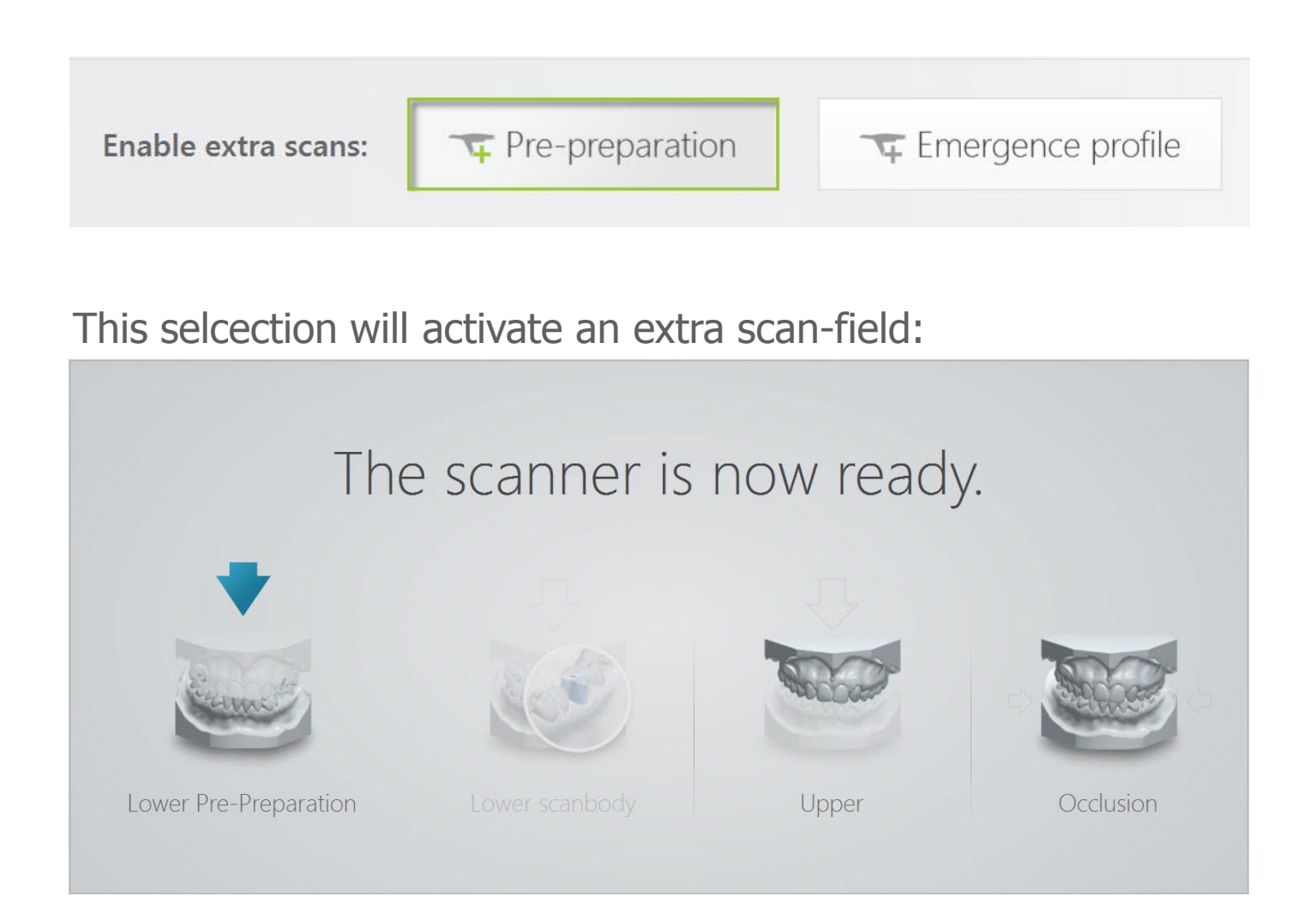

# Scan Pre-preparation

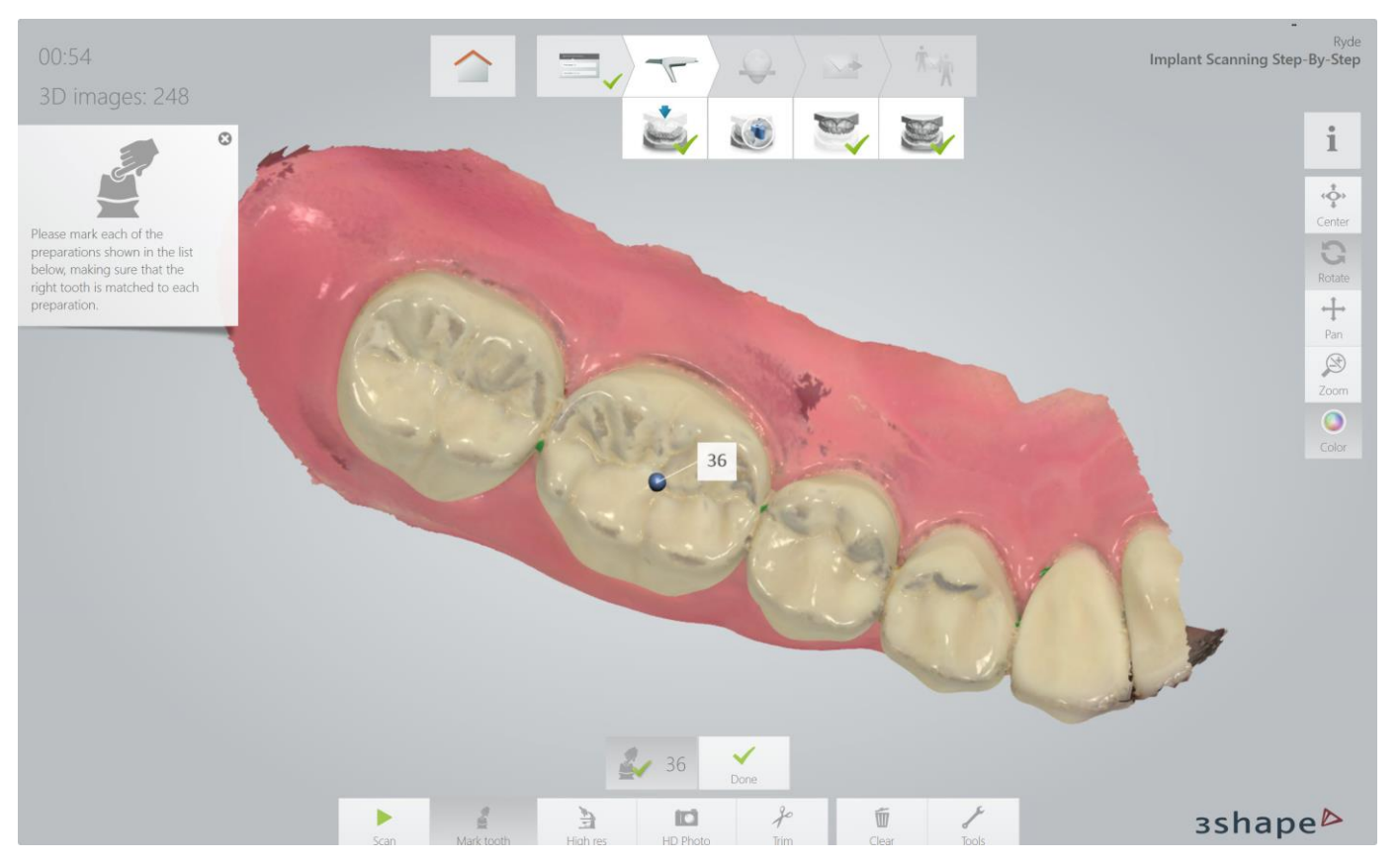

Scan the jaw with the Pre-prepared tooth thoroughly as this is the master
 Mark the center of the tooth from occlusal view

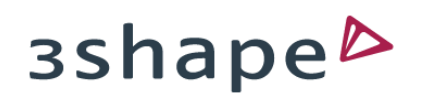

# Go to scanbody page

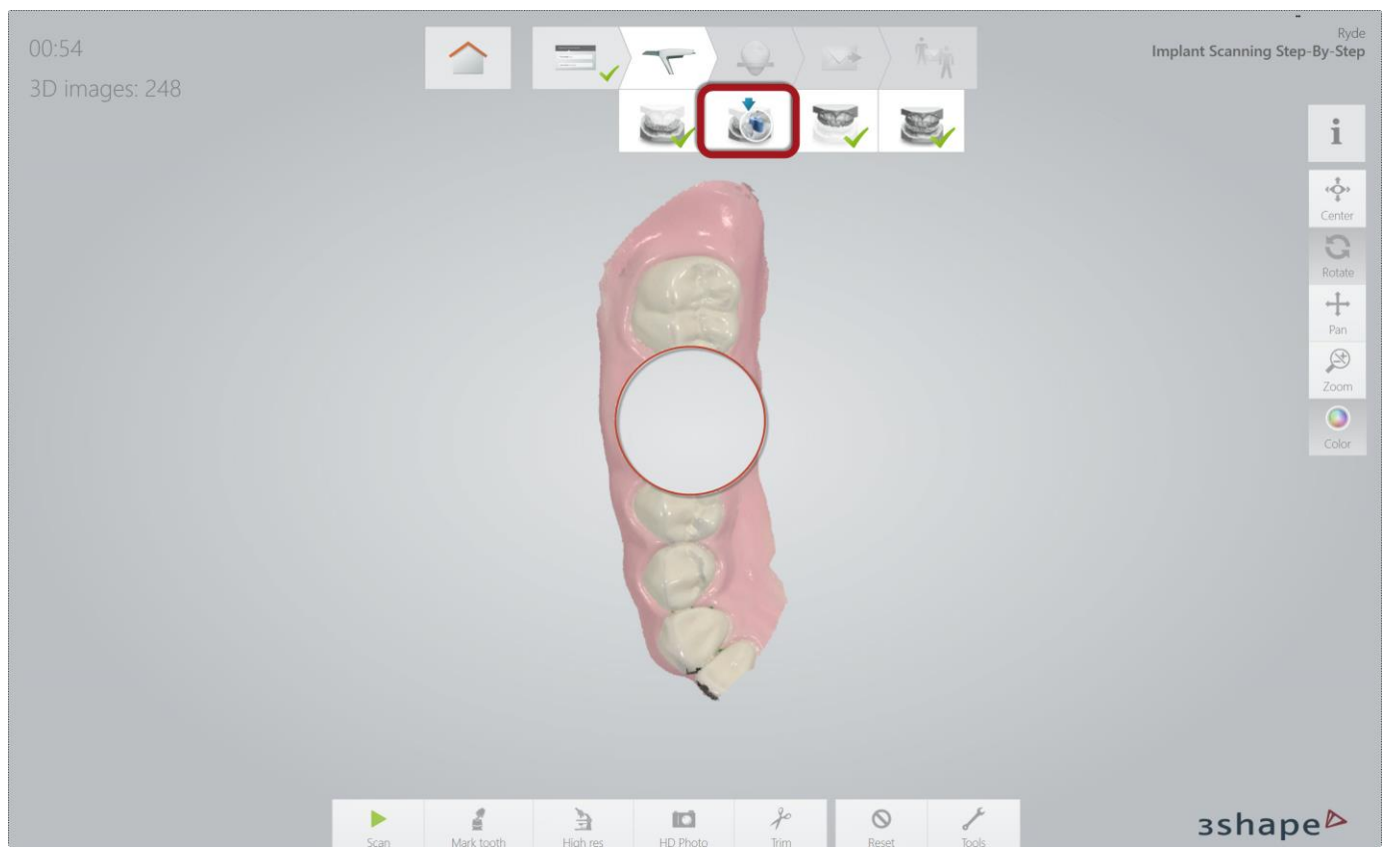

- 1. A copy of the Master Scan appears
- 2. The spot where the tooth was marked has been cut-out automatically in order to make space for the scanbody
- 3. You can remove a little more by using the "Trim Tool"

Implant Scanning Step-by-Step Scenario 3: Implant Case incl Pre-Preparation Scan

# Insert scanbody

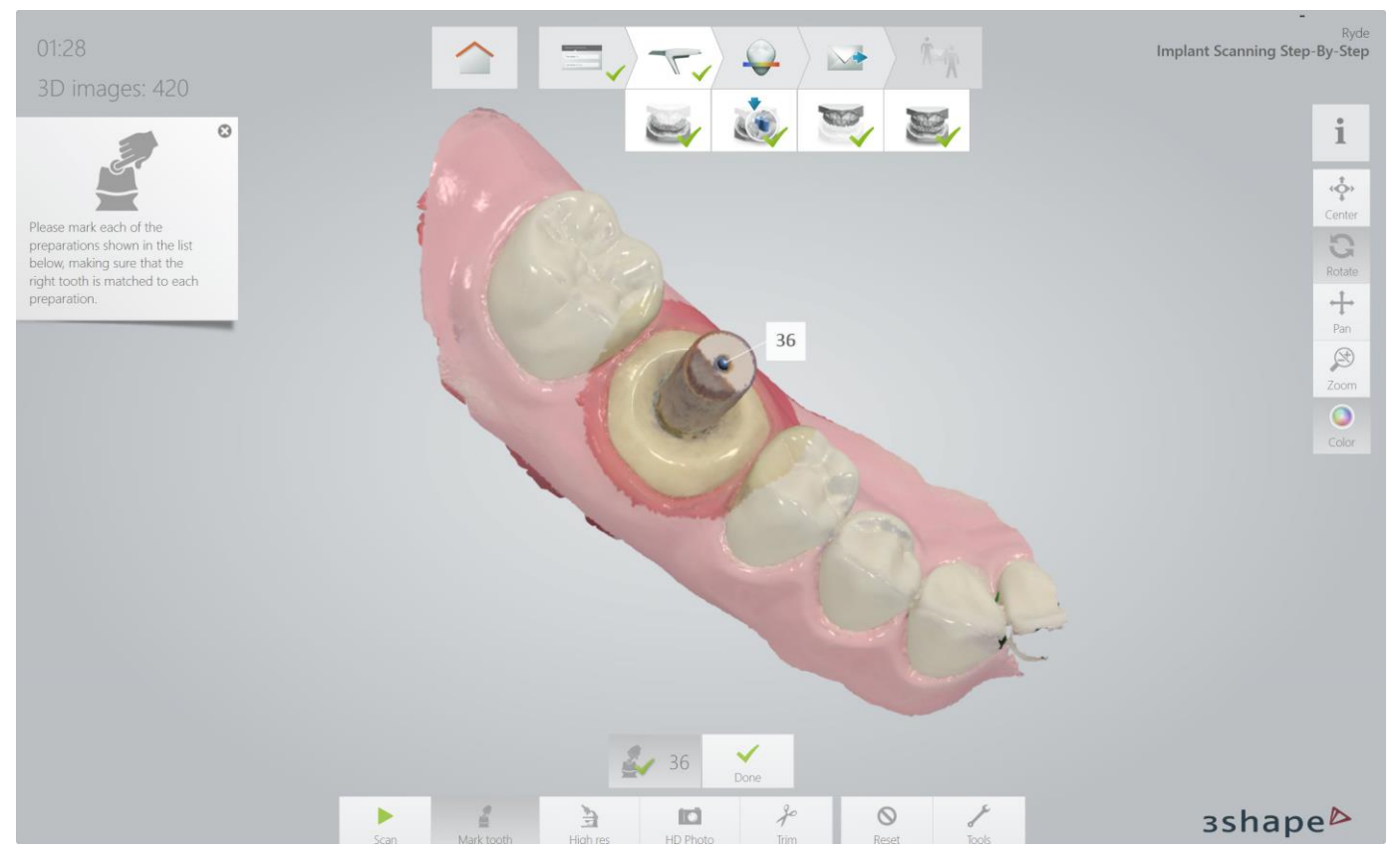

1. Insert the Scanbody and scan it according to the instructions on <u>slide 18</u>

2. Mark the tooth by selecting the center on the top of the scanbody

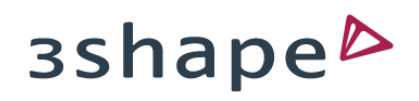

#### Finalize scans

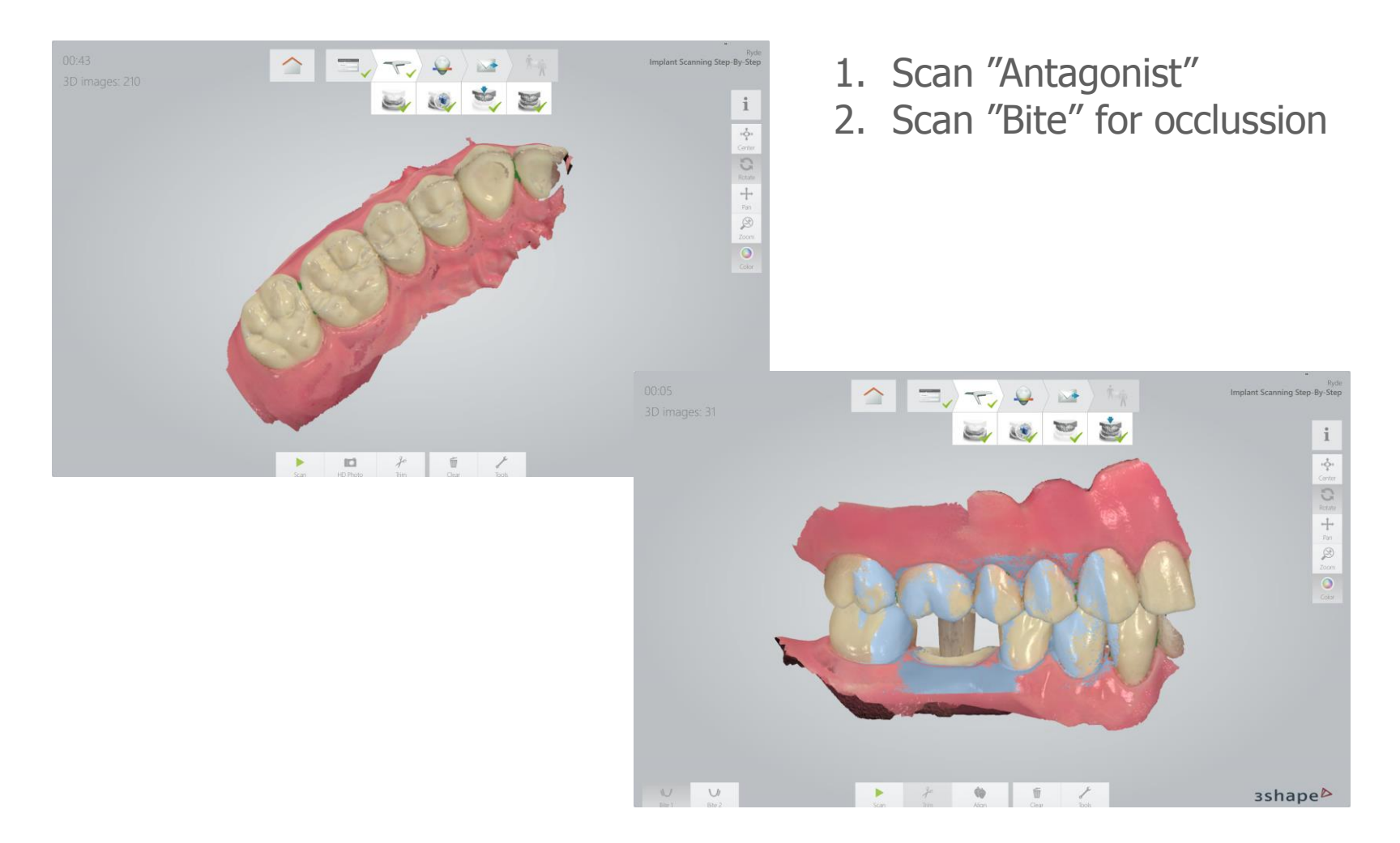

## End of Scan Scenario 3

Implant Scanning Step-by-Step Scenario 3: Implant Case incl Pre-Preparation Scan

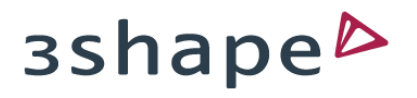

#### Scenario 4: Implant Case incl Pre-Preparation and Emergence Profile Scans

When using the surrounding soft tissue (gingiva) for optimized fit and esthetic qualities of the customized abutment and final restoration **AND** the morphology of the damaged tooth (prior to extraction), or the temporary can be used for designing the final restoration

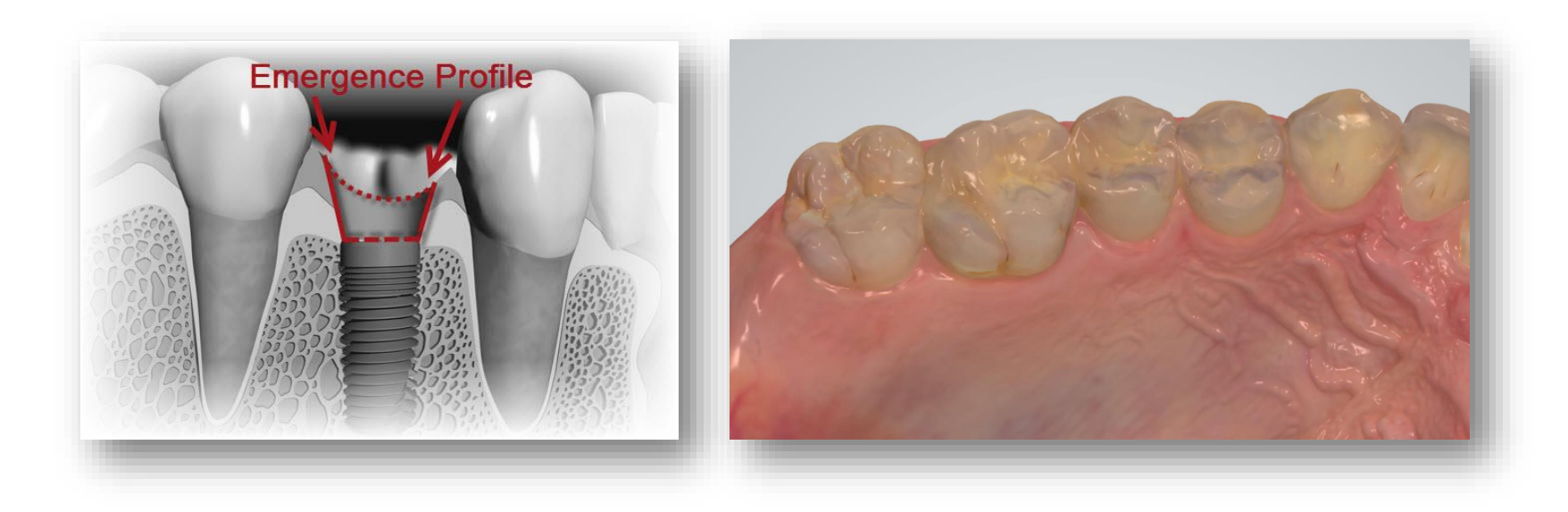

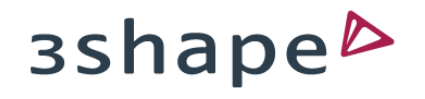

# Enable Pre-preparation + Emergence profile scans

|                                                                        |                                | · > > **                            | Implant Scanning Ste |
|------------------------------------------------------------------------|--------------------------------|-------------------------------------|----------------------|
| 3Shape Ryde Laboratory                                                 |                                | Change lab                          | Tools                |
| General * Details Addres                                               | s Images                       |                                     |                      |
| Name: Implant Scanning Ste<br>Patient ID: 1234567890<br>Date of birth: | p-By-Step 🕈 Change patient     | Delivery date:<br>Order ID: 8599014 | 1104133435           |
|                                                                        |                                | 2) 23 24 25 26 27 (                 |                      |
| 48 47 46                                                               | 45 44 43 42 41 31 32           | 33 34 35 36 37 38                   |                      |
| Indication Implant * Post & C                                          | Core Implant planning Orthodon | Open shade tool                     | Clear 👻              |
| Abutment Abutment                                                      | Manufacturer * Nobel Biocare   | System * NobelActive                | ~                    |
| Connection * RP D4,3                                                   | ✓ Scan Body Long               | ✓ Material <sup>*</sup> Zirkonium   | ~                    |
|                                                                        |                                |                                     | zshan                |

Click the "Pre-preparation" and the "Emergence profile" buttons
 Go to "Scan Page"

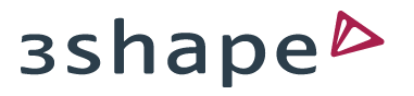

# Pre-preparation and Emergence Profile scans enabled

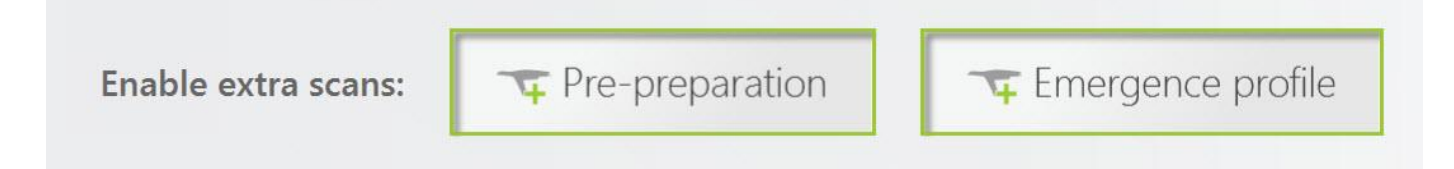

This selcection will activate two extra scan-fields:

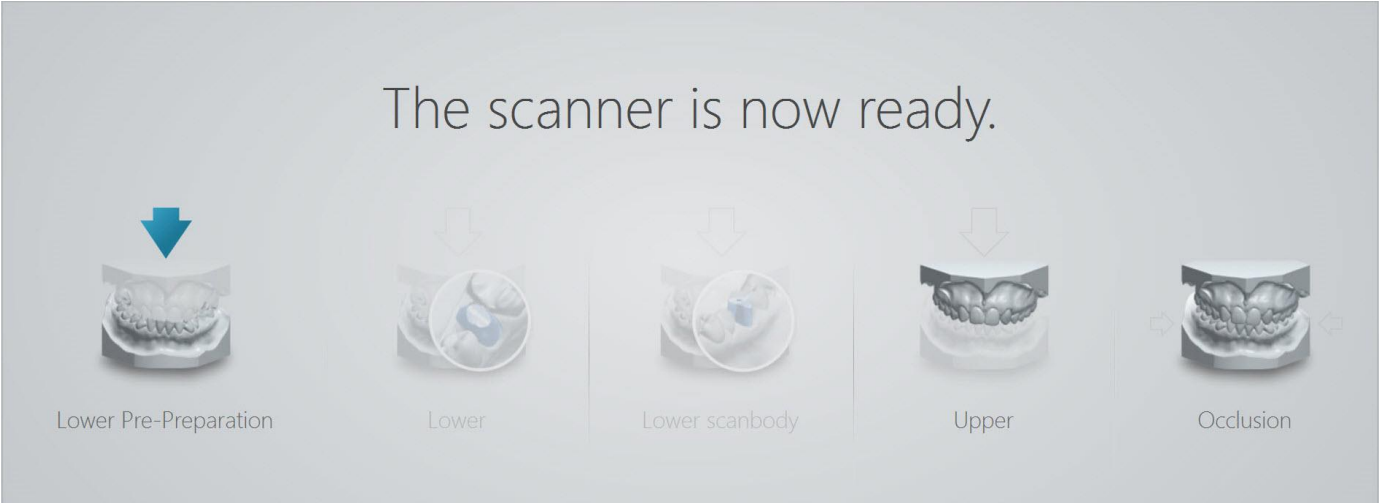

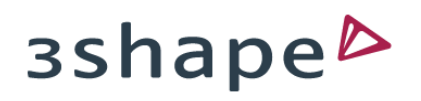

# Scan Pre-preparation

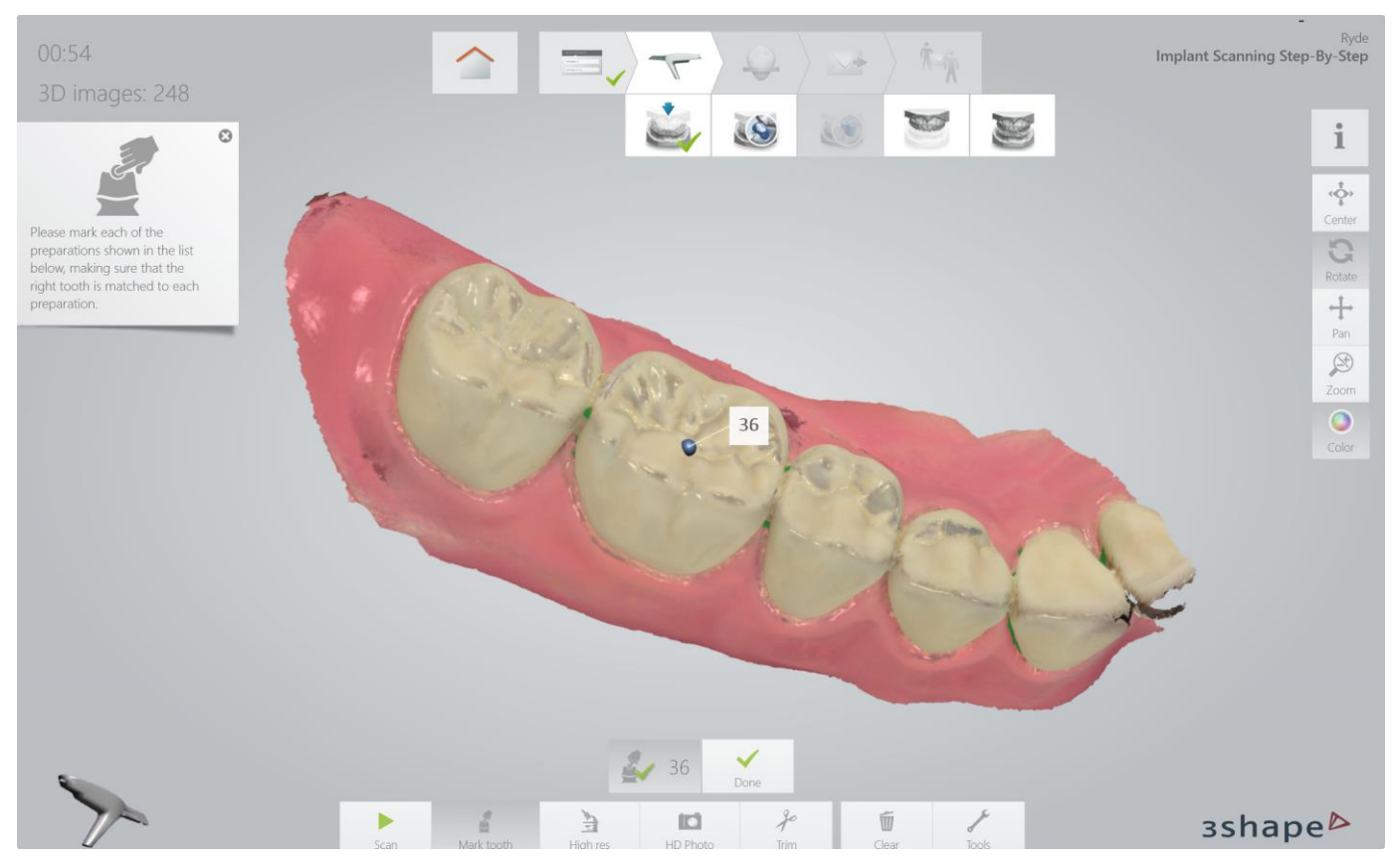

Scan the jaw with the Pre-prepared tooth thoroughly as this is the master
 Mark the center of the tooth from occlusal view

# Go to Lower scan page

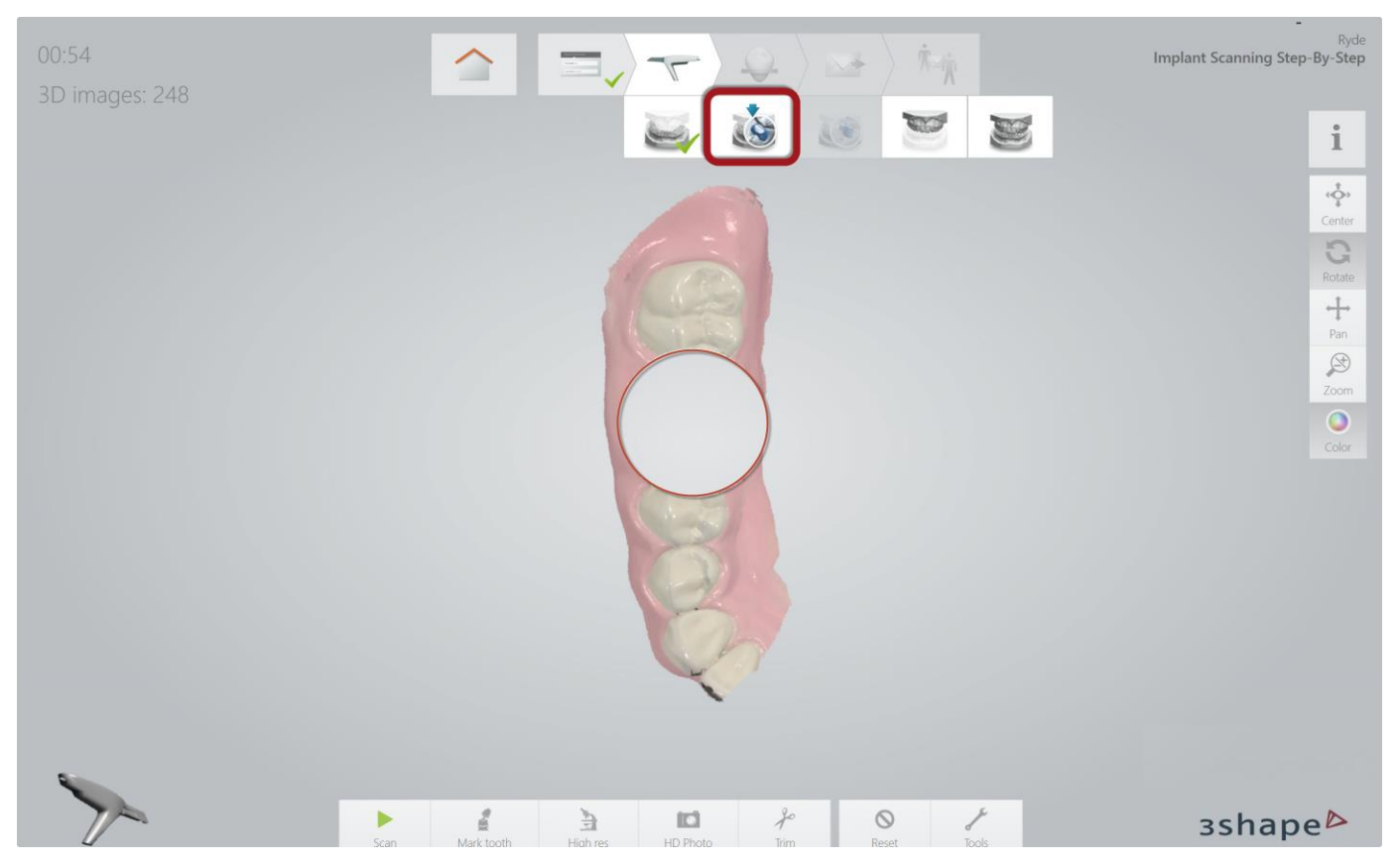

- 1. A copy of the Master Scan appears
- 2. The spot where the tooth was marked has been cut-out automatically in order to make space for the Emergence profile
- 3. You can remove a little more by using the "Trim Tool"

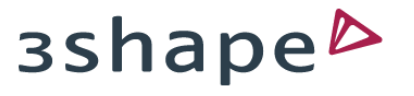

### Scan emergence profile

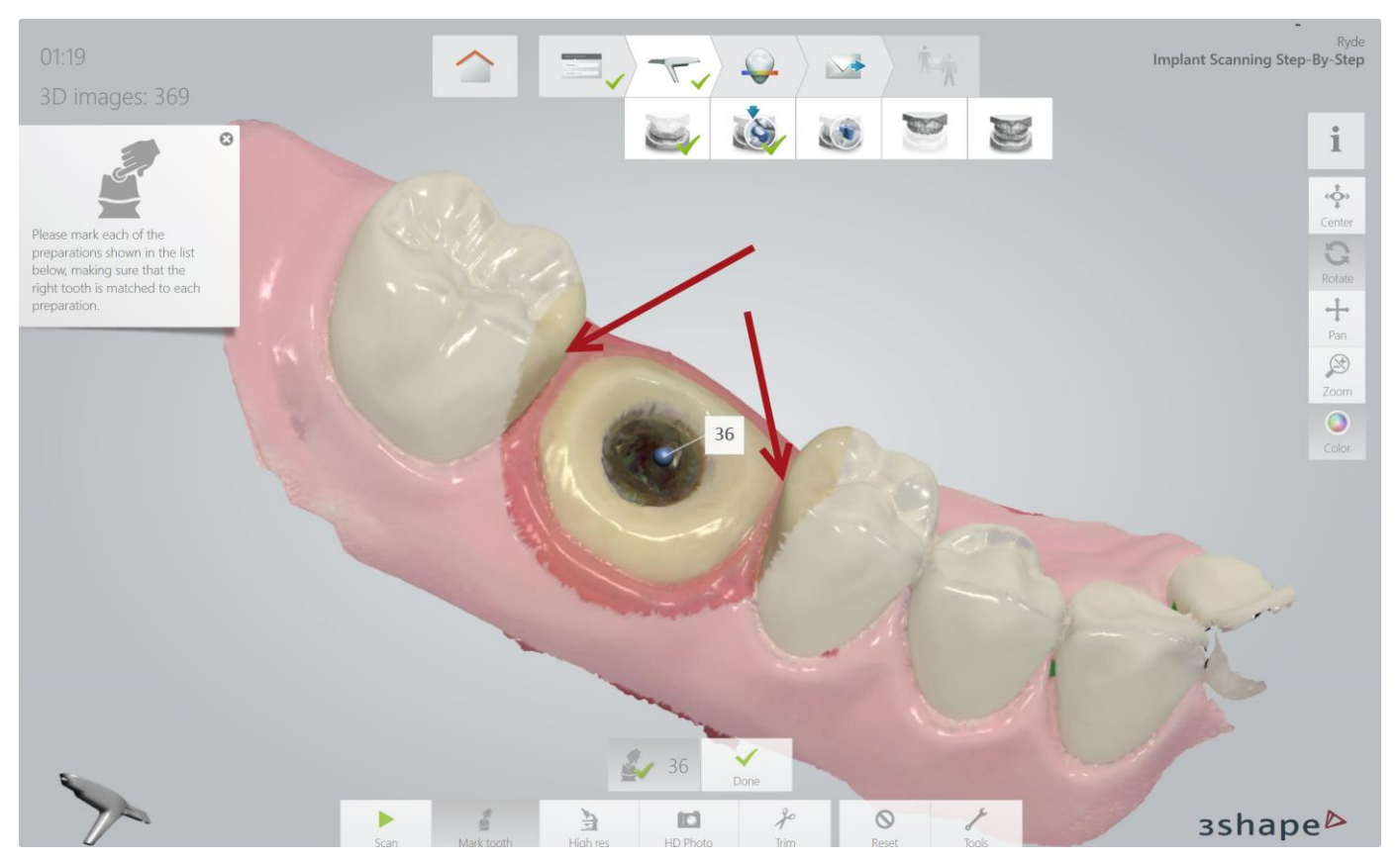

- 1. Scan emergence profile immidiately after removal of healing cap/abutment
- 2. Stop scanning as soon as the emergence profile is covered
- 3. Mark the tooth as close to the screwhole as possible!

# Go to lower scanbody page

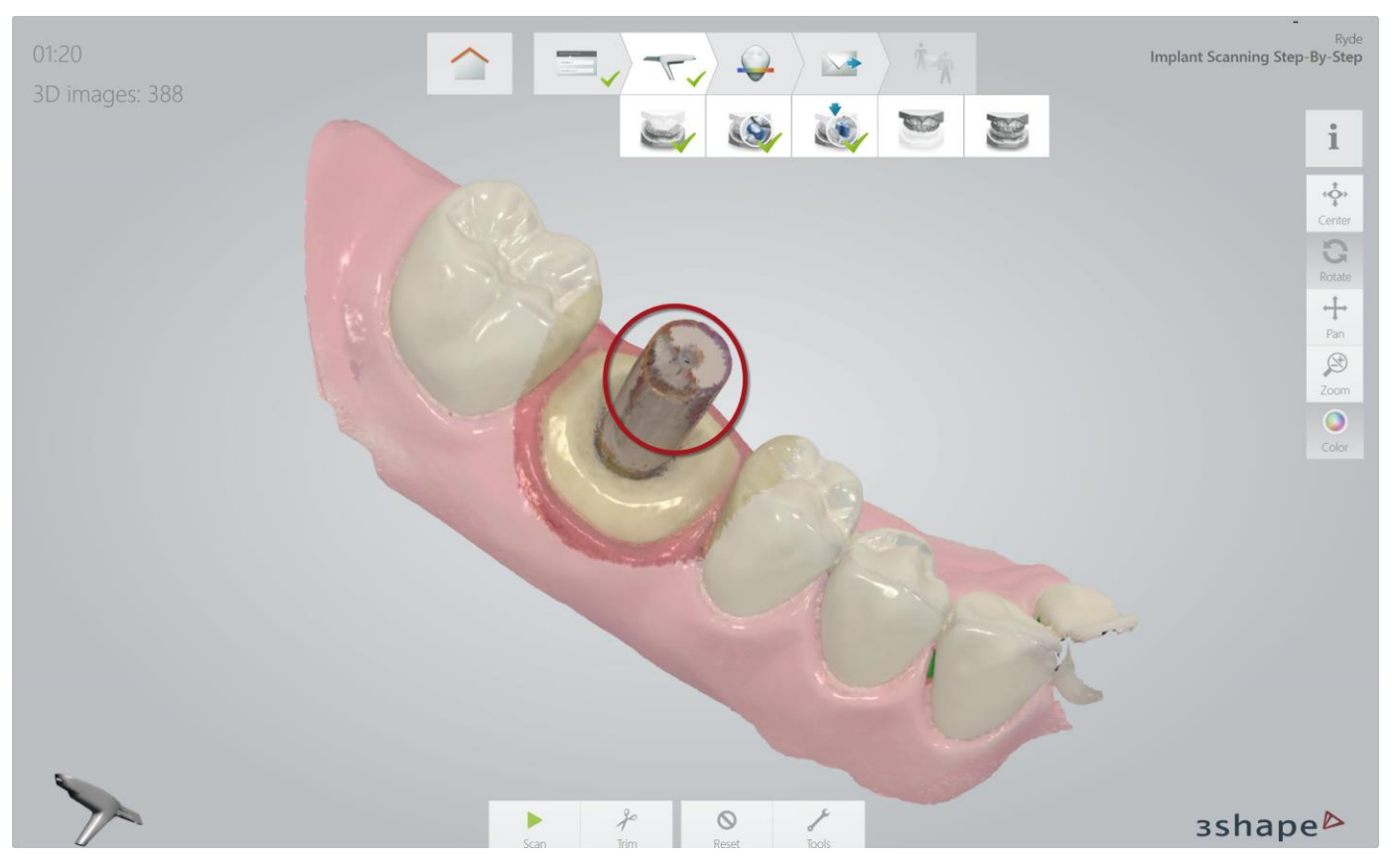

- 1. A copy of the Master Scan incl Emergence profile appears
- 2. The spot where the tooth was marked has been cut-out automatically in order to make space for the scanbody
- 3. You can remove a little more by using the "Trim Tool"

## Insert scanbody

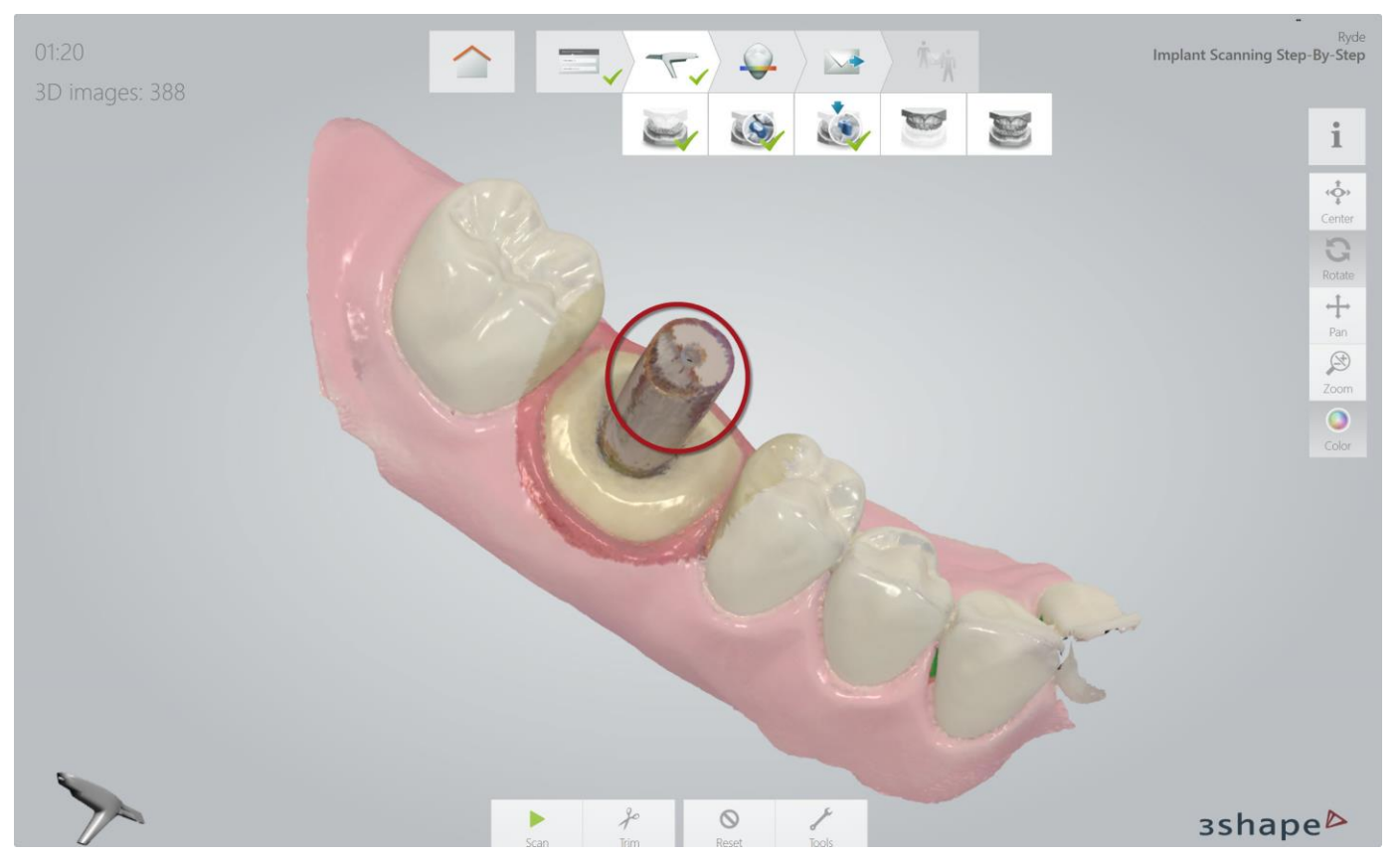

Insert the Scanbody and scan it according to the instructions on <u>slide 18</u>
 Mark the tooth by selecting the center on the top of the scanbody

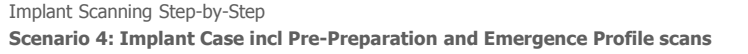

#### Finalize scans

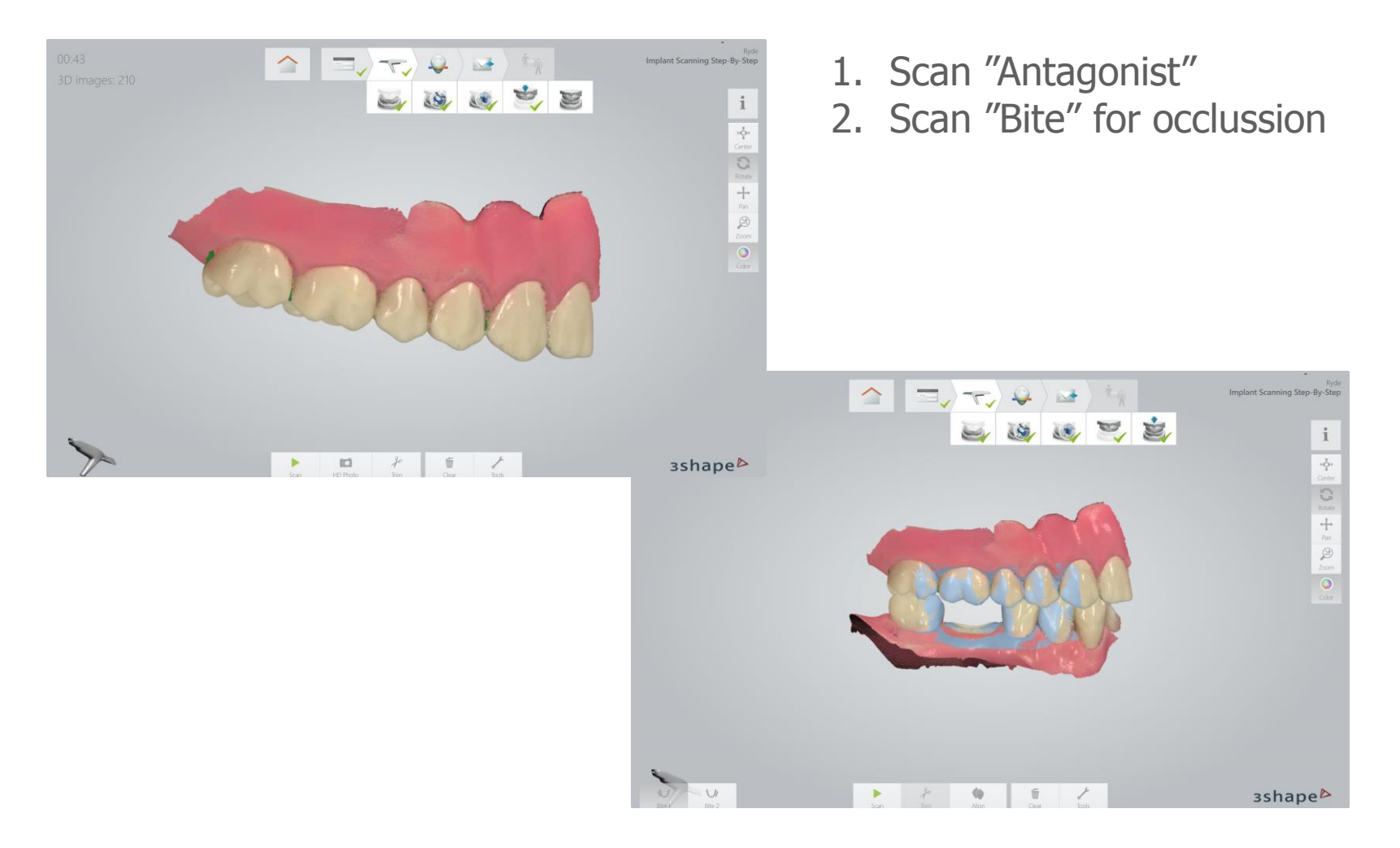

## End of Scan Scenario 4

Implant Scanning Step-by-Step Scenario 4: Implant Case incl Pre-Preparation and Emergence Profile scans

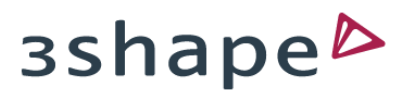

Technology designed the way you work

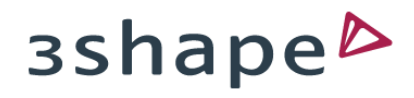